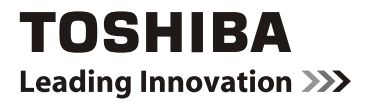

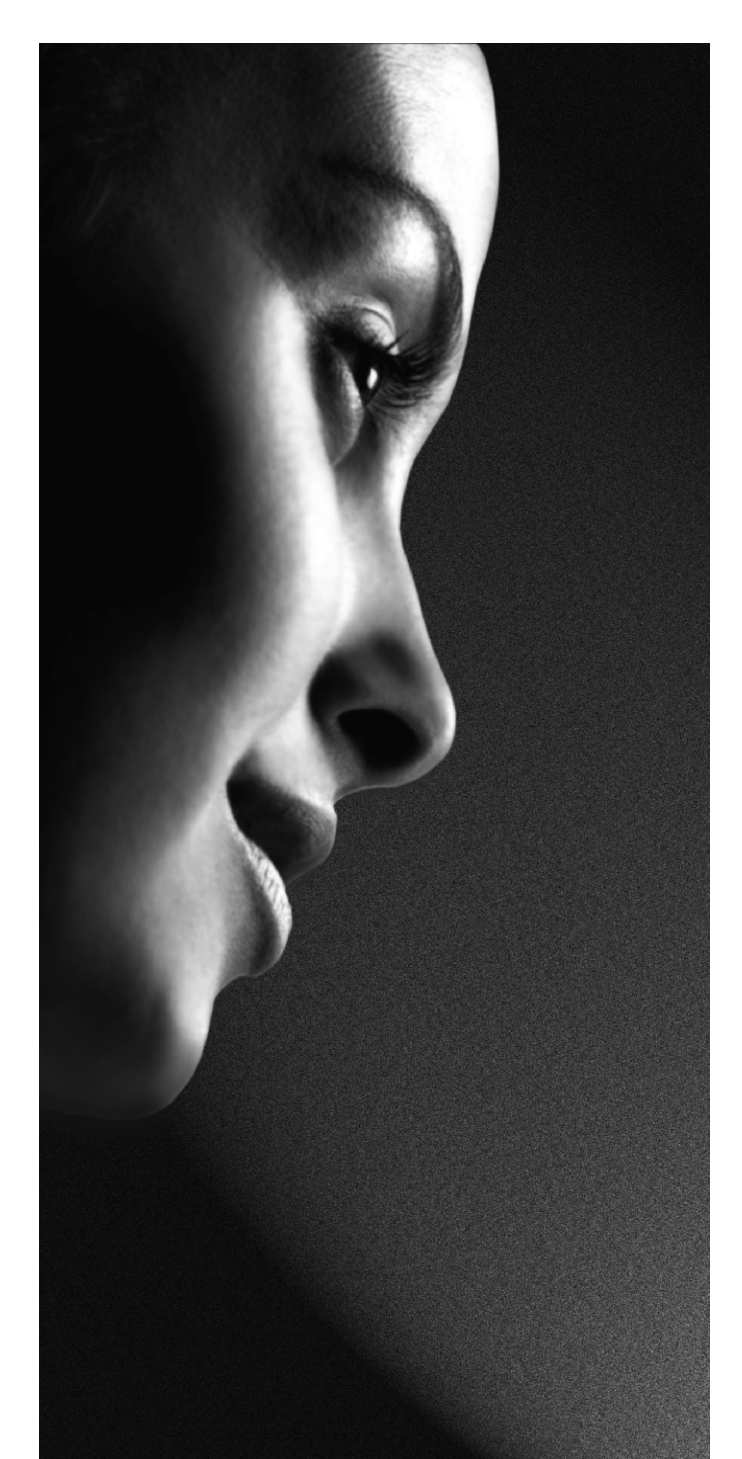

# 37BV700

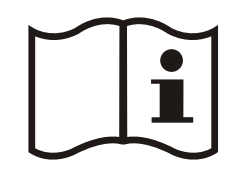

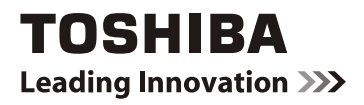

# **User Manual**

# 37BV700\*

This standard user's manual is designed to show you how to connect and tune in your Toshiba TV and to operate the most commonly used functions.

If you want to view advanced functions for your TV, you can do so by visiting

# www.Toshiba-om.net

Toshiba estimates that the initiative of making the advanced functions available online rather than in this book will save over 25,000 trees per year (1.6 Million kg CO<sup>2</sup>).

If you wish to view the advanced functions but do not have access to a computer or the internet then please contact your local owner's manual Helpline number. Contact details are shown on the back of this book.

# Contents

| Safety Precautions2                        |
|--------------------------------------------|
| Air Circulation2                           |
| Heat Damage                                |
| Mains Supply 2                             |
| Warning 2                                  |
| Do2                                        |
| Do not2                                    |
| Installation and Important Information 3   |
| EXCLUSION CLAUSE                           |
| Inserting Batteries and Effective Range of |
| the Remote Control 4                       |
| To Connect an HDMI Device                  |
| To Connect a DVI Device                    |
| To Connect a Computer                      |
| To Connect a USB Disk                      |
| USB Memory Connection7                     |
| Environmental Information                  |
| Using the Cable Holder                     |
| Switching on                               |
| Using the Remote Control                   |
| Using the Controls and Connections on the  |
| TV9                                        |
| Stereo and Bilingual Transmissions 11      |
| Displaying Subtitles 11                    |
| Viewing Main Menu 11                       |
| Controlling Volume and Muting Sound 11     |
| Selecting Programme Positions              |
| Viewing Channel List 12                    |
| Viewing Info Banner 12                     |
| Electronic Programme Guide 13              |
| Input Selection13                          |
| Language Settings Menu14                   |
| Menu Lock14                                |
| Maturity Lock14                            |
| Child Lock 14                              |
| Picture Mode 14                            |
| Contrast                                   |
| Brightness 14                              |
| Sharpness 14                               |
| Colour                                     |
| Colour Shift                               |
| Hue (NTSC only)                            |
| Colour Temperature                         |
| Noise Reduction                            |
| Picture Zoom                               |
| Resetting Picture Settings                 |
| ru ricture settings                        |
| volurne                                    |
| Lyuaiizei15                                |
|                                            |

|   | Balance                                   | 15       |     |
|---|-------------------------------------------|----------|-----|
|   | Headphone                                 | 15       | b   |
|   | Sound Mode                                | 15       | gli |
|   | AVL                                       | 15       | sh  |
|   | Dvnamic Bass                              | 15       |     |
|   | Surround Sound                            | 15       |     |
|   | Digital Out                               | 15       |     |
|   | Conditional Access                        | 15       |     |
|   | Language                                  | 15       |     |
|   | Parental Settings                         | 15       |     |
|   | Timers                                    | 15       |     |
|   | Date/Time                                 | 15       |     |
|   | Sources                                   | 15       |     |
|   | Other Settings                            | 15       |     |
|   | Date/Time Settings                        | 15       |     |
|   | Menu Timeout                              | 15       |     |
|   | Scan Encrypted                            | 15       |     |
|   | Backlight                                 | 15       |     |
|   | Power Save Mode                           | 15       |     |
|   | Blue Background                           | 15       |     |
|   | Software Upgrade                          | 15       |     |
|   | Hard of Hearing                           | 15       |     |
|   | Audio Description                         | 15       |     |
|   | Auto TV Off                               | 16       |     |
|   | Broadcast Type                            | 16       |     |
|   | Standby Search (*)                        | 16       |     |
|   | HDMI PC Full Mode (optional)              | 16       |     |
|   | Full Mode (optional)                      | 16       |     |
|   | TXT Language                              | 16       |     |
|   | Manual Start                              | 16       |     |
|   | Auto Start                                | 16       |     |
|   | Playing MP3 Files                         | 17       |     |
|   | Viewing JPG Files                         | 17       |     |
|   | Slideshow Feature                         | 18       |     |
|   | Video Playback                            | 18       |     |
|   | To Close the Media Player                 | 19       |     |
| A | ppendix A: PC Input Typical Display Modes | 521      |     |
| A | ppendix B: AV and HDMI Signal             | ~~       |     |
| C | ompatibility (Input Signal Types)         | 22       |     |
| A | ppenaix C: Supported File Formats for USI | יג<br>גע |     |
| Δ | ppendix D. PIN Information                | 23       |     |
| S | necifications and Accessories             | 23       |     |
| ı | icense Information                        | 25       |     |
| L |                                           | 25       |     |

# English - 1 -

۲

A01\_TOSHIBA\_MB61\_[GB]\_3910UK\_IDTV\_(IB\_QSG)\_10071424\_5018

۲

# **Safety Precautions**

This equipment has been designed and manufactured to meet international safety standards but, like any electrical equipment, care must be taken to obtain the best results and for safety to be assured. Please read the points below for your own safety. They are of a general nature, intended to help with all electronic consumer products and some points may not apply to the goods you have just purchased.

#### **Air Circulation**

Leave more than 10cm clearance around the television to allow adequate ventilation. This will prevent overheating and possible damage to the television. Dusty places should also be avoided.

#### **Heat Damage**

Damage may occur if the television is left in direct sunlight or near a heater. Avoid places subject to extremely high temperatures or humidity, or locations where the temperature is likely to fall below  $5^{\circ}$ C ( $41^{\circ}$ F).

#### Mains Supply

The set should be operated only from a 220-240 V AC 50 Hz outlet. DO ensure that the television is not standing on the mains lead. DO NOT cut off the mains plug from this equipment, this incorporates a special Radio Interference Filter, the removal of which will impair its performance. It should only be replaced by a correctly rated and approved type and the fuse cover must be refitted. IF IN DOUBT PLEASE CONSULT A COMPETENT ELECTRICIAN.

### Warning

To prevent the spread of fire, keep candles or other open flames away from this product at all times.

### Do

**DO** read the operating instructions before you attempt to use the equipment.

DO ensure that all electrical connections (including the mains plug, extension leads and interconnections between pieces of equipment) are properly made and in accordance with the manufacturers' instructions. Switch off and withdraw the mains plug before making or changing connections.

**DO** consult your dealer if you are ever in doubt about the installation, operation or safety of your equipment.

DO be careful with glass panels or doors on equipment.

### Do not

**DON'T** remove any fixed cover as this may expose dangerous voltages.

**DON'T** obstruct the ventilation openings of the equipment with items such as newspapers, tablecloths, curtains, etc. Overheating will cause damage and shorten the life of the equipment.

**DON'T** allow electrical equipment to be exposed to dripping or splashing or objects filled with liquids, such as vases, to be placed on the equipment.

**DON'T** place hot objects or naked flame sources, such as lighted candles or nightlights on, or close to equipment. High temperatures can melt plastic and lead to fires.

**DON'T** use makeshift stands and NEVER fix legs with wood screws. To ensure complete safety, always fit the manufacturers' approved stand, bracket or legs with the fixings provided according to the instructions.

**DON'T** leave equipment switched on when it is unattended, unless it is specifically stated that it is designed for unattended operation or has a standby mode. Switch off by withdrawing the plug, make sure your family know how to do this. Special arrangements may need to be made for people with disabilities.

**DON'T** continue to operate the equipment if you are in any doubt about it working normally, or it is damaged in any way switch off, withdraw the mains plug and consult your dealer.

WARNING - excessive sound pressure from earphones or headphones can cause hearing loss.

ABOVE ALL - NEVER let anyone, especially children, push or hit the screen, push anything into holes, slots or any other openings in the case.

NEVER guess or take chances with electrical equipment of any kind - it is better to be safe than sorry.

THE MAINS PLUG IS USED AS A DISCONNECTING DEVICE AND THEREFORE SHOULD BE READILY OP-ERABLE.

English - 2 -

A01\_TOSHIBA\_MB61\_[GB]\_3910UK\_IDTV\_(IB\_QSG)\_10071424\_50181 () indd 2

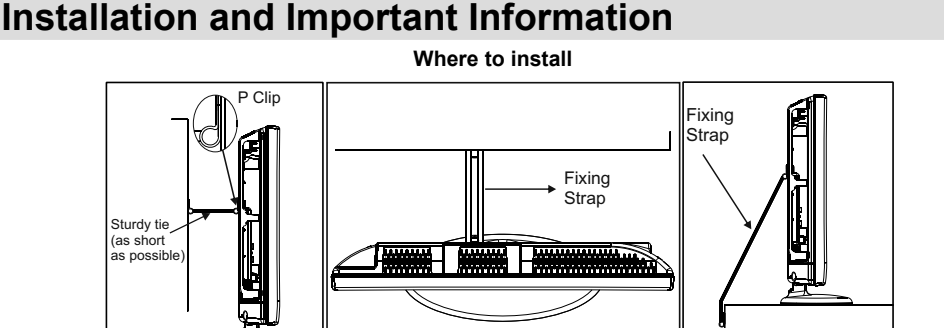

# "P' Clip position on TV is dependent on model \* Button and stand style is dependent on model.

Locate the television away from direct sunlight and strong Interactive video games that involve shooting a "gun" type of lights. Soft, indirect lighting is recommended for comfortable viewing. Use curtains or blinds to prevent direct sunlight falling on the screen.

Place the TV on a stable, level surface that can support the weight of the TV. In order to maintain stability and prevent it falling over, secure the TV to a wall using a sturdy tie to the clip on the back of the TV.

The LCD display panels are manufactured using an extremely high level of precision technology; however, sometimes some parts of the screen may be missing picture elements or have luminous spots. This is not a sign of a malfunction.

joystick at an on-screen target may not work with this TV.

Make sure the television is located in a position where it cannot be pushed or hit by objects, as pressure will break or damage the screen. Also, please be certain that small items cannot be inserted into slots or openings in the case.

Cleaning the screen and cabinet...

Turn off the power, and clean the screen and cabinet with a soft, dry cloth. We recommend that you do not use any proprietary polishes or solvents on the screen or cabinet as this may cause damage.

# 

#### Please take note

The digital reception function of this television is only effective in the countries listed in the "Country" section of the "SETUP" menu. Depending on country/area, some of this television's functions may not be available. Reception of future additional or modified services can not be guaranteed with this television.

If stationary images generated by 4:3 broadcasts, text services, channel identification logos, computer

displays, video games, on screen menus, etc. are left on the television screen for any length of time, they could become conspicuous. It is always advisable to reduce both the brightness and contrast settings.

Very long, continuous use of the 4:3 picture on a 16:9 screen may result in some retention of the image at the 4:3 outlines. This is not a defect of the LCD TV and is not covered under the manufacturer's warranty. Regular use of other size modes will prevent permanent retention.

#### **EXCLUSION CLAUSE**

Toshiba shall under no circumstances be liable for loss and/or damage to the product caused by:

- i) fire;
- ii) earthquake;
- iii) accidental damage;
- iv) intentional misuse of the product;
- use of the product in improper conditions; V)
- vi) loss and/or damage caused to the product whilst in the possession of a third party;
- vii) any damage or loss caused as a result of the owner's failure and/or neglect to follow the instructions set out in the owner's manual;
- viii) any loss or damage caused directly as a result of misuse or malfunction of the product when used simultaneously with associated equipment;

Furthermore, under no circumstances shall Toshiba be liable for any consequential loss and/or damage including but not limited to the following, loss of profit, interruption of business, the loss of recorded data whether caused during normal operation or misuse of the product.

Note: A Toshiba wall bracket or stand, where available, must be used.

English - 3 -

A01\_TOSHIBA\_MB61\_[GB]\_3910UK\_IDTV\_(IB\_QSG)\_10071424\_5018

۲

# The Remote Control

۲

Simple at-a-glance reference of your remote control.

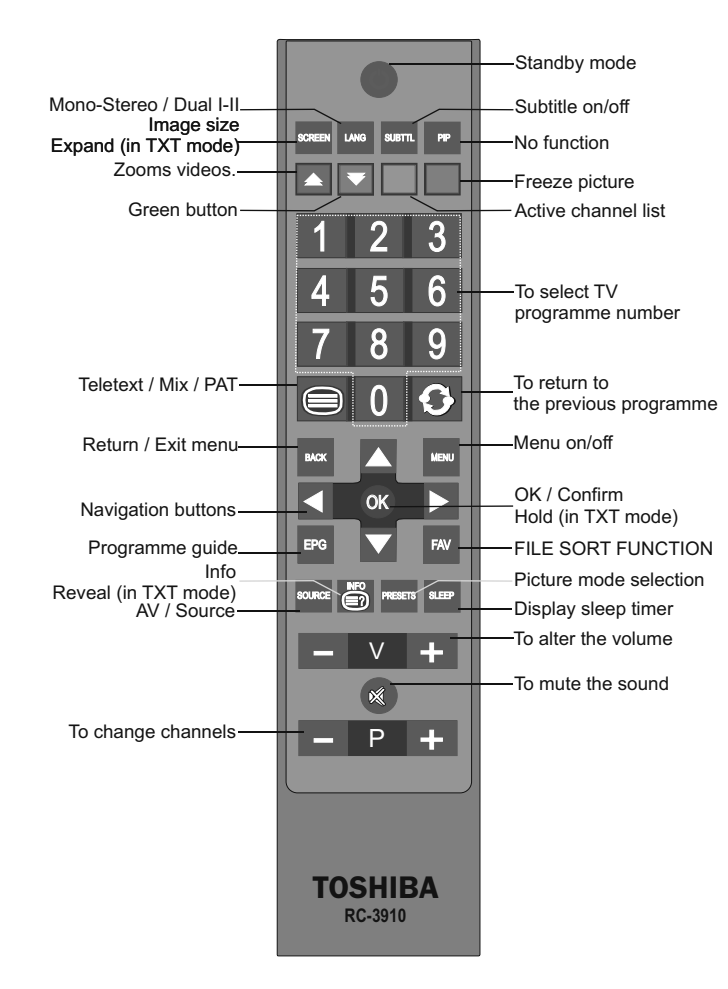

# Inserting Batteries and Effective Range of the Remote Control

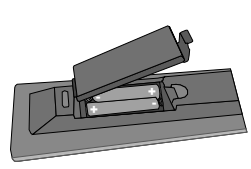

Remove the back cover to reveal the battery compartment and make sure the batteries are inserted the right way round. Suitable battery types for this remote are AAA, IEC R03 1.5V. Do not combine a used, old battery with a new one or mix battery types. Remove dead batteries immediately to prevent acid from leaking into the battery compartment. Dispose of them in a designated disposal area.

**Warning:** Batteries must not be exposed to excessive heat such as sunshine, fire or the like. The performance of the remote control will deteriorate beyond a distance of five metres or outside an angle of 30 degrees from the centre of the television. If the operating range becomes reduced the batteries may need replacing.

English - 4 -

A01\_TOSHIBA\_MB61\_[GB]\_3910UK\_IDTV\_(IB\_QSG)\_10071424\_5018

10.02.2011 15:04:27

# **Connecting External Equipment**

Before connecting any external equipment, turn off the On/Off switch and remove the mains plug from the wall socket.

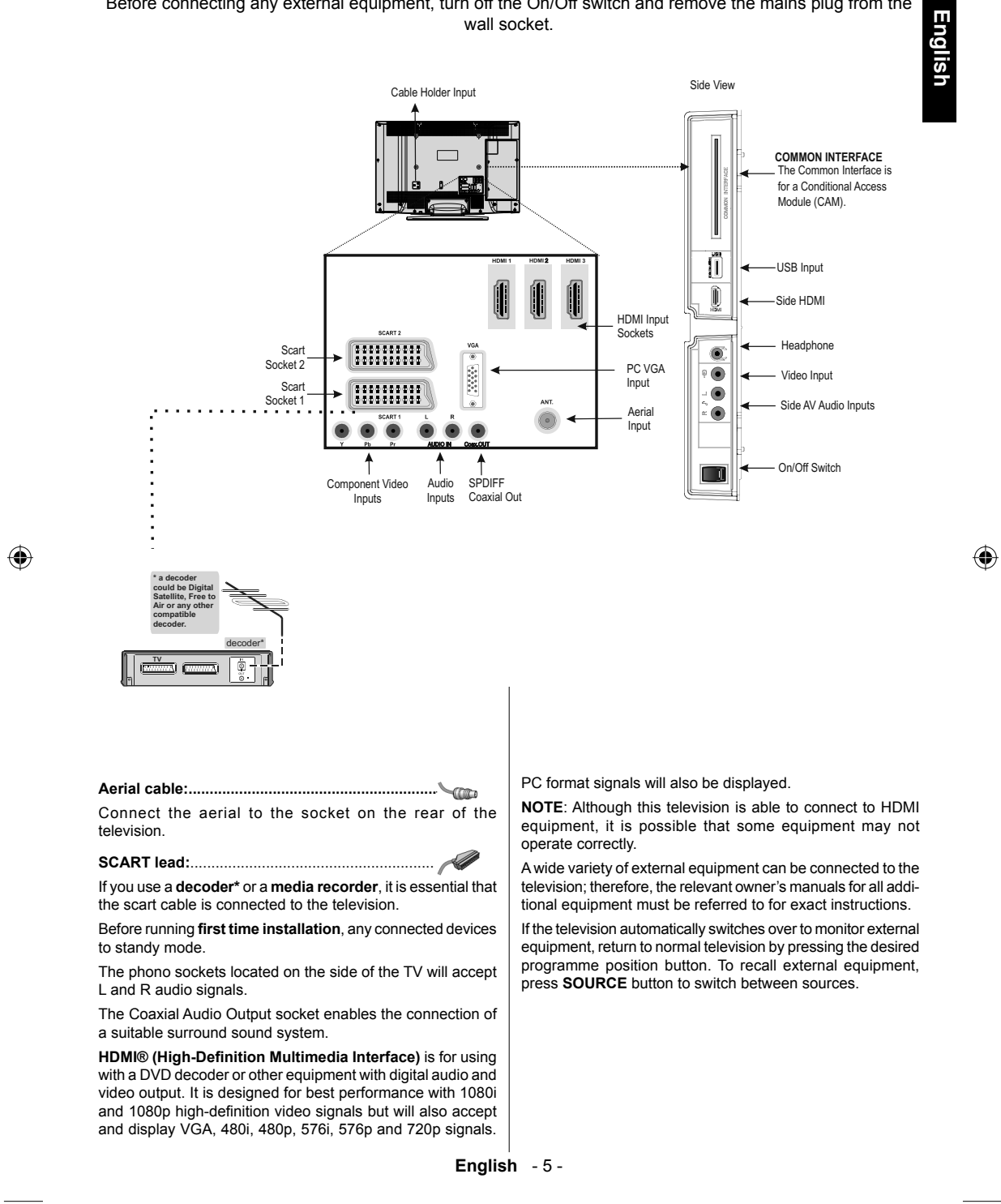

A01\_TOSHIBA\_MB61\_[GB]\_3910UK\_IDTV\_(IB\_QSG)\_10071424\_5018

10.02.2011 15:04:27

۲

The HDMI input on your television receives digital audio and uncompressed digital video from an HDMI source device or uncompressed digital video from a DVI (Digital Visual

Interface) source device. This input is designed to accept HDCP (High-Bandwidth Digital-Content Protection) programme material in digital form from EIA/CEA-861-D–compliant [1] consumer electronic devices (such as a set-top box or DVD player with HDMI or DVI output).

# NOTE:

- Some early HDMI equipment may not work properly with your latest HDMI TV.
- Supported Audio format: Linear PCM, sampling rate 32/44.1/48kHz.

### To Connect an HDMI Device

Connect an HDMI cable (type A connector) to the HDMI terminal. For proper operation, it is recommended that you use an HDMI cable with the HDMI Logo (HDMI).

- If your HDMI connection is capable of 1080p and/or your television is capable of refresh rates greater than 50Hz, you will need a Category 2 cable. Conventional HDMI/DVI cable may not work properly with this mode.
- HDMI cable transfers both video and audio. Separate analogue audio cables are not required (see illustration).
- To view the HDMI device video, press the **SOURCE** button to select HDMI 1, HDMI 2, HDMI 3 or HDMI 4.

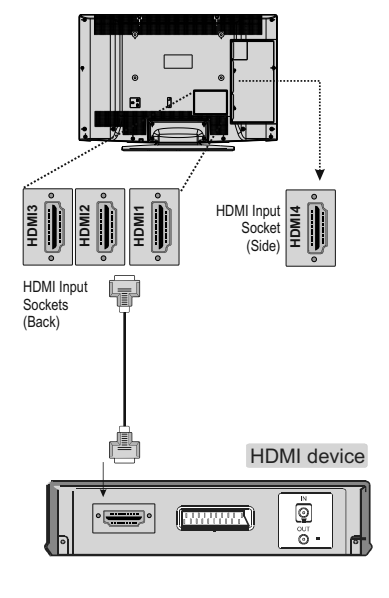

# To Connect a DVI Device

Connect an HDMI-to-DVI adaptor cable (HDMI type A connector) to the HDMI terminal and audio cables to the PC/Side AV/YPbPr sockets (see illustration).

- The recommended HDMI-to-DVI adaptor cable length is 6.6 ft (2m).
- An HDMI-to-DVI adaptor cable transfers video only. Separate analogue audio cables are required.

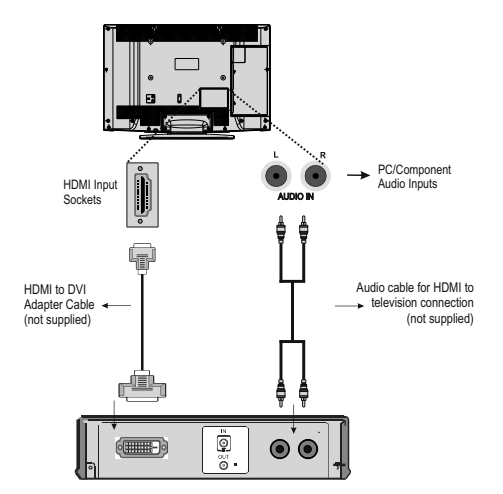

#### NOTE:

۲

Connecting an HDMI® or DVI Device to the HDMI Input

To ensure that the HDMI or DVI device is reset properly, it is recommended that you follow these procedures:

- When turning on your electronic components, turn on the television first, and then the HDMI or DVI device.
- When turning off your electronic components, turn off the HDMI or DVI device first, and then the television.

### **To Connect a Computer**

With either an RGB/PC or an HDMI connection, you can watch your computer's display on the television and hear the sound from the television's speakers.

When connecting a PC to the RGB/PC terminal on thetelevision, use an analogue RGB (15-pin) computer cable anda PC audio cable for the AUDIO socket.

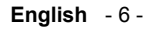

A01\_TOSHIBA\_MB61\_[GB]\_3910UK\_IDTV\_(IB\_QSG)\_10071424\_5018

# **Connecting a Computer**

# Connecting a USB Disk

۲

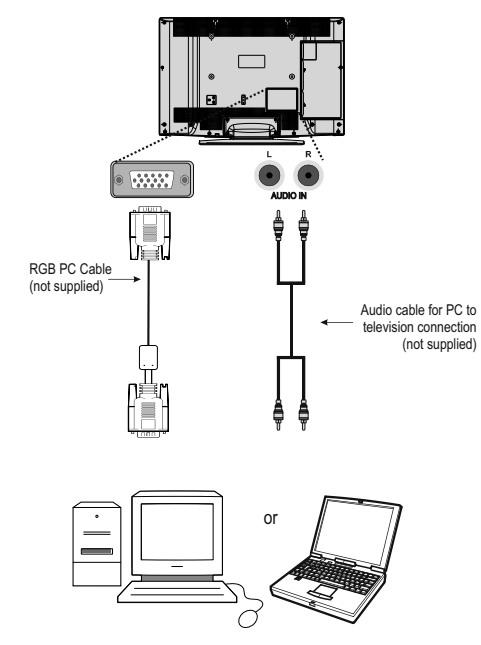

To use a PC, set the monitor output resolution on the PC before connecting it to the television. To display the optimum picture, use the PC setting feature.

NOTE:

- The PC audio input terminal on the television is shared with the YPbPr terminal.
- Some PC models cannot be connected to this television. An adaptor is not needed for computers with a compatible mini D-sub15-pin terminal.
- Depending on the DVD's title and the specifications of the PC on which you are playing the DVD-Video, some scenes may be skipped or you may not be able to pause during multiangle scenes.

# To Connect a USB Disk

- You can connect a USB disk to your TV by using the USB input of the TV. This feature allows you to display/play music, photo or video files stored in a USB stick.
- It is possible that certain types of USB devices (e.g. MP3 Players) may not be compatible with this TV.
- You may back up your files before making any connections to the TV set in order to avoid any possible data loss. Note that manufacturer will not be responsible for any file damage or data loss.
- The TV supports only FAT32 disk formatting. NTFS format is not supported. If you connect a USB disk with NTFS format, "usb is unformatted" osd will be displayed.
- · Do not pull out USB module while playing a file.

**CAUTION**: Quickly plugging and unplugging USB devices, is a very hazardous operation. Especially, do not repeatedly quickly plug and unplug the drive. This may cause physical damage to the USB player and especially the USB device itself.

### USB Memory Connection

• Plug your USB device to the USB input of the TV. IMPORTANT: The TV supports only FAT32 disk formatting. NTFS format is not supported.

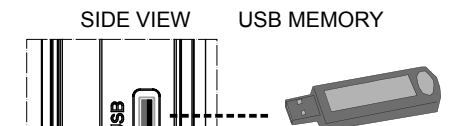

- · Connectivity is not guaranteed for all devices.
- · Connect the USB device to the TV directly.
- Do not use a USB hub.

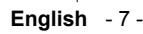

A01\_TOSHIBA\_MB61\_[GB]\_3910UK\_IDTV\_(IB\_QSG)\_10071424\_5018

# Environmental Information

- This television is designed to consume less energy to save environment.
- You not only help to save the environment but also you can save money by reducing electricity bills thanks to the energy efficiency feature of this TV. To reduce energy consumption, you should take the following steps:
- You can use Power Save Mode setting, located in the Feature menu. If you set Power Save Mode as On, the TV will switch to energy-saving mode and luminance level of TV set will be decreased to optimum level. Note that some picture settings will be unavailable to be changed when the TV is in Power Save Mode.

| Power Save Mode | Off |
|-----------------|-----|
|                 |     |

- When the TV is not in use, please switch off or disconnect the TV from the mains plug. This will also reduce energy consumption.
- Disconnect power when going away for longer time.
- Note that annually, using the TV set in Power Save Mode has more power efficiency than disconnecting the TV from the mains plug instead of keeping stand-by mode. Therefore disconnect the TV from the mains plug to save energy when you do not use. However it is highly recommended to activate Power Save Mode setting to reduce your annual power consumption.
- · Please helps us to save environment by following these steps.

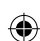

### Repair Information

Please refer all servicing to qualified personnel. Only qualified personnel must repair the TV. Please contact your local dealer, where you have purchased this TV for further information.

Using the Cable Holder

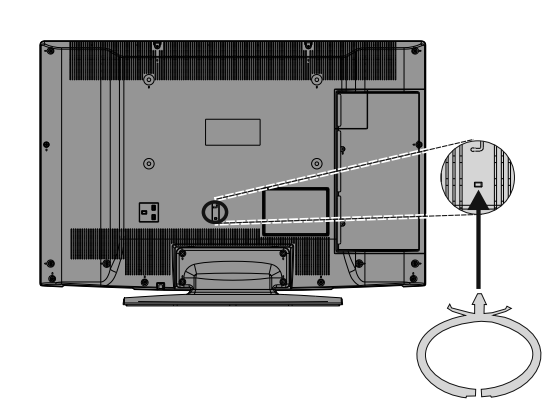

You can use the supplied cable holder as the following:

- Place the cable holder into the cable holder hole located on the rear side of the TV as illustrated above.
- · Place cables into the cable holder after all necessary connections are made.

### English - 8 -

A01\_TOSHIBA\_MB61\_[GB]\_3910UK\_IDTV\_(IB\_QSG)\_10071424\_5018

۲

۲

Power Save Mode and Cable Holder

# Controlling the TV

A wide variety of external equipment can be connected via the sockets located on the side of the television. Whilst all the necessary adjustments and controls for the television are made using the remote control, the buttons on the right side of the television may be used for some functions.

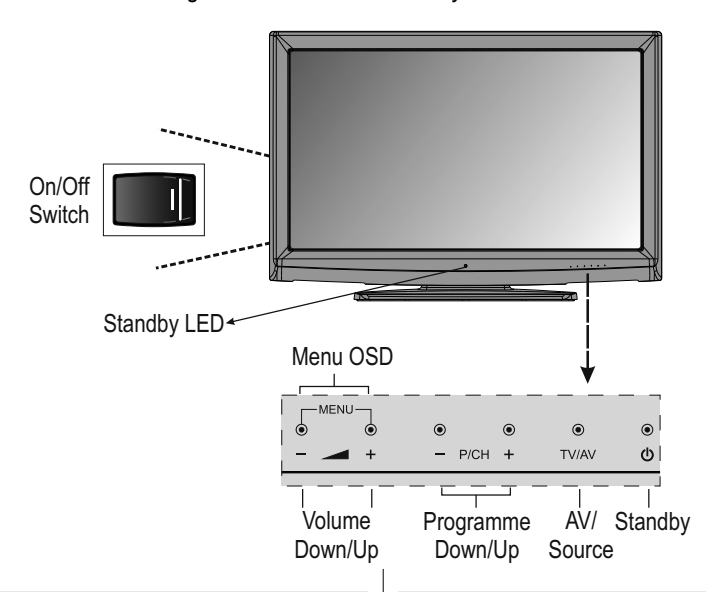

# Switching on

If the standby LED is unlit, check that the mains plug is connected to the power and press the button on the left side of the television to switch the television on. Then the LED lights up blue. If the picture does not appear, press <sup>(1)</sup> on the remote control; it may take a few moments.

To put the television into Standby, press  $\overset{()}{\cup}$  on the remote control. To view the television, press  $\overset{()}{\cup}$  again. The picture may take a few seconds to appear. Note: The active Standby LED may appear for a few moments when the TV is switched off.

Note: A beeping sound will be heard when the buttons are pressed. This is normal operation, not a fault.

#### For energy saving:

Turning the television off at its mains supply, or un-plugging it, will cut energy use to nearly zero for all televisions. This is recommended when the television is not being used for a long time, e.g. when on holiday.

Reducing the brightness of the screen will reduce energy use. Energy efficiency cuts energy consumption and thus saves money by reducing electricity bills.

NOTE: Putting the television into standby mode, will reduce energy consumption, but will still draw some power.

#### Using the Remote Control

Press the **MENU** button on the remote control to see the menus.

The main menu appears as a group of icons each for a menu option. Press the Left or Right button to select a topic.

In sub menu screen mode the menu appears as a list. Press the Up or Down button to select a topic.

To use the options press the Up and Down buttons on the remote control to move up and down through them and **OK**, Left or Right buttons to select the required choice. Follow the on screen instructions. The functions of each menu are described in detail throughout the manual.

#### Using the Controls and Connections on the TV

Using the control buttons on the front of the TV:

• To alter the volume press + — -.

• To alter the programme position press - **P/CH +** on the right side of the TV.

 Press + - buttons at the same to view main menu and use - P/CH + to navigate and + - to change value.

NOTE: The USB socket has limited functionality, and Toshiba can take no responsibility for damage to other connected equipment.

To select an external input, press **SOURCE** until the appropriate input source is selected.

Please always refer to the owner's manual of the equipment to be connected for full details.

English - 9 -

A01\_TOSHIBA\_MB61\_[GB]\_3910UK\_IDTV\_(IB\_QSG)\_10071424\_5018

10.02.2011 15:04:36

Englis

# Initial Installation

Before switching on the television put your decoder and media recorder to **Standby** if they are connected and ensure the aerial is connected to your television. To set up the television use the buttons on the remote control as detailed on *page 4*.

IMPORTANT: Ensure that the aerial or cable (\*) is connected and a Common Interface module is not inserted before switching on the TV for the first time installation (\* Only for 37BV700G model).

 Connect the mains plug and switch the TV into standby using the side On/Off switch. Press any numbered or standby button on the remote control, then the language selection menu will be displayed. This screen will appear the first time that the television is switched on and each time the television is reset.

| Velcome please select your language!       | English   | 1 |
|--------------------------------------------|-----------|---|
| Bienvenue ! Veuillez choisir une langue.   | Français  |   |
| Vählen Sie bitte Ihre Sprache aus!         | Deutsch   |   |
| Selezionate la vostra lingua!              | Italiano  |   |
| Bienvenido, seleccione un idioma           | Español   |   |
| łoş geldiniz, lütfen dil seçimini yapınız! | Türkçe    |   |
| Jobrodošli, izberite vaš jezik!            | Slovenski |   |
| /älkommen, välj ditt språk!                | Svenska   |   |
| Jdvözöljük, kérjük válassza ki a nyelvet!  | Magyar    |   |
| Sem-vindo, favor selecionar seu idioma     | Português |   |
| fervetuloa, valitse kielesi!               | Suomi     |   |

۲

 By pressing the Up or Down buttons highlight the language you want to set and press OK button. The following message will be displayed next:

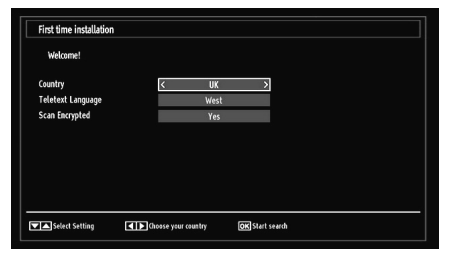

- By pressing Left or Right button, select the country you want to set and press Down button to highlight Teletext Language option. Use Left or Right button to select desired Teletext Language.
- Press Down button after setting Teletext Language option. Scan Encrypted will be then highlighted. You can set Scan Encrypted as Yes if you want to scan coded stations.
- Press OK button on the remote control to continue and the following message will be displayed on the screen:

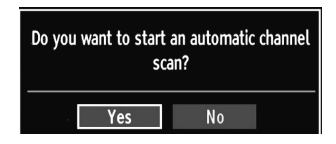

 Select Yes by using Left or Right buttons and press OK to continue. Afterwards, the following OSD will be displayed on the screen (\*):

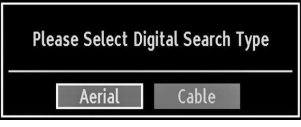

7. If you select CABLE option, the following screen will be displayed (\*):

| Start Frequency | 114000 KHz |  |  |
|-----------------|------------|--|--|
| Stop Frequency  | 858000 KHz |  |  |
| Search Step     | 8000 KHz   |  |  |
|                 |            |  |  |
|                 |            |  |  |
|                 |            |  |  |
|                 |            |  |  |
|                 |            |  |  |
|                 |            |  |  |
|                 |            |  |  |

- You can select frequency ranges from this screen. For highlighting lines you see, use Up or Down button. You can enter the frequency range manually by using the numeric buttons on the remote control. Set Start and Stop Frequency as desired by using numeric buttons on the remote control. After this operation, you can set Search Step as 8000 KHz or 1000 KHz. If you select 1000 KHz, the Tv will perform search process in a detailed way. Searching duration will thus increase accordingly (\*). When finished, press OK button to start automatic search.
- If you select AERIAL option from the Search Type screen, the television will search for broadcasts(\*).
- (\*) Only for 37BV700G model
- 10. The Auto tuning screen will appear and the television will start to search for available stations. The progress bar will move along the line. You must allow the television to complete the search. Tthe following OSD will be displayed on the

English - 10 -

A01\_TOSHIBA\_MB61\_[GB]\_3910UK\_IDTV\_(IB\_QSG)\_10071424\_50181 () indd 10

# Initial Installation - continued

# **Basic Operations**

۲

screen and the television will search for digital and analogue TV broadcasts:

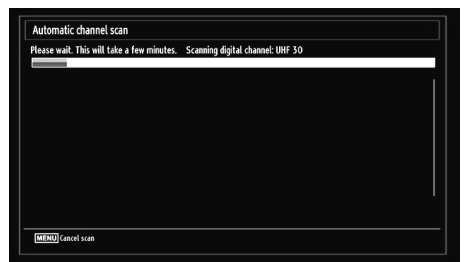

Note: You can press MENU button to cancel.

 After all the available stations are stored, Channel List will be displayed on the screen. If you like the sort channels, according to the LCN, please select Yes and than press OK.

| Edit Channel List  |          |           |           |    |
|--------------------|----------|-----------|-----------|----|
| 1. BBC ONE         |          |           |           | N  |
| 2. BBC TWO         |          |           |           |    |
| 7. BBC THREE       |          |           |           | T  |
| 70. CBBC Channel   |          |           |           | TV |
| 80. BBC NEWS 24    |          |           |           | T  |
| 105. BBCi          |          |           |           | TV |
| 503. ITV HD Trial  |          |           |           | T  |
| 504. Ch4 HD Trial  |          |           |           | TV |
| 505. five HD Trial |          |           |           | T  |
| OK                 | Move     | Edit name | Lock      |    |
| Function           | OK Watch | P+ P- Pag | e UP/DOWN |    |

· Press OK button to quit channel list and watch TV.

### Note:

۲

Do not turn off the TV while initializing first time installation.

# Stereo and Bilingual Transmissions For ATV broadcats

If stereo or dual language broadcasts are transmitted, the word Stereo or Dual will appear on the screen each time positions are changed, disappearing after a few seconds. If the broadcast is not in stereo, the word Mono will appear.

Stereo... Press LANG. to select Stereo or Mono

**Bilingual...** Bilingual transmissions are rare. If they are transmitted, the word Dual will be displayed. Choose the required programme number, and if the word Dual appears, press **LANG**. to select Dual 1, Dual 2 or Mono.

# For DTV broadcasts

To view current language and for changing to an alternative language (if available), press **LANG.** button. Available options will be listed.

### **Displaying Subtitles**

In digital broadcasts, this feature will show subtitles on the screen in the selected language provided they are being broadcast.

- Press SUBTTL button to activate available subtitles.
- · Press SUBTTL button again to turn off subtitles.

# Viewing Main Menu

• Press "- "' " +" buttons on the TV at the same time to view main menu.

Press **MENU** button on the remote control to view main menu.

# Controlling Volume and Muting Sound Volume

Press V+ or V- to adjust the volume.

#### Sound Mute

# Selecting Programme Positions

To select a programme position use the numbered buttons on the remote control. Programme positions can also be selected using P+ and P-.

Press **INFO** to display the on-screen information i.e. programme position, stereo/mono signal and picture format. To revert to the previous programme position press **(SWAP)**.

English - 11 -

A01\_TOSHIBA\_MB61\_[GB]\_3910UK\_IDTV\_(IB\_QSG)\_10071424\_5018

10.02.2011 15:04:37

# English

۲

# **General Operation**

۲

# **Viewing Channel List**

The channel order may be changed to suit your personal preference.

• Select **Channel List** from the main menu and press **OK**. The following menu will be displayed:

| 📲 Channel list      |  |
|---------------------|--|
| Edit Channel List   |  |
| Active channel list |  |

• Select Edit Channel List to manage all stored channels. Use Up or Down and OK buttons to select Edit Channel List.

| Edit Channel List  |          |                        |           |    |
|--------------------|----------|------------------------|-----------|----|
| 1. BBC ONE         |          |                        |           | Z  |
| 2. BBC TWO         |          |                        |           | TV |
| 7. BBC THREE       |          |                        |           | 7  |
| 70. CBBC Channel   |          |                        |           | TV |
| 80. BBC NEWS 24    |          |                        |           | TV |
| 105. BBCi          |          |                        |           | TV |
| 503. ITV HD Trial  |          |                        |           | TV |
| 504. Ch4 HD Tria   |          |                        |           | TV |
| 505. five HD Trial |          |                        |           | TV |
| OK                 | Move     | Edit name              | Lock      |    |
| Function           | OK Watch | P+ P- Pag<br>MENU Evit | e UP/DOWN |    |

 Press Up or Down button for selecting a channel. You can press P+ or P- button to move page up or page down.

- To watch a specific channel, highlight it by using **Up** or **Down** buttons. Afterwards press **OK** button.
- Press BLUE button to view filtering options.
- Press MENU button to exit.

# Viewing Info Banner

 Press INFO button the information screen will appear giving details of the channel and programme currently being viewed.

| 1          | BBC ONE | (1)    |       | MIT DVB-T CH45 | s       | 20:20 |
|------------|---------|--------|-------|----------------|---------|-------|
| Now:       |         | 20:00- | 21:00 | Next:          | 21:00-2 | 22:00 |
| Holby City |         |        |       | Hustle         |         |       |
| (Drama)    |         |        |       | (Drama)        |         |       |

- Whenever you change channel, the TV displays the broadcast picture along with an information banner at the bottom of the screen (available only in DTV mode). This will remain on the screen for a few seconds.
- If the selected channel is locked, you must enter the correct four numeric code to view the channel. "Enter PIN" will be displayed on the screen in such a case:

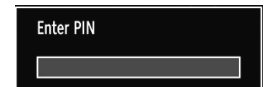

• Enter the PIN number to continue.

# **Electronic Programme Guide**

# **Electronic Programme Guide**

· Select the on-screen guide by pressing EPG, the guide screen will appear highlighting details of the channel and programme currently being viewed. This may take a few moments to appear.

| Channels             | Current Event            | Next Event           |
|----------------------|--------------------------|----------------------|
| 1. BBC ONE           | Holby City               | Hustle               |
| 2. BBC TWO           | Springwatch              | Mary, Queen of Shops |
| 7. BBC THREE         | Filthy Rich and Homeless | Bust My Ass          |
| 70. CBBC Channel     | This is CBBC!            | This Is CBBC!        |
| 80. BBC NEWS 24      | BBC News                 | BBC News             |
| 105. BBCi            | BBCi                     | BBCi                 |
| 503. ITV HD Trial 🕨  | No Information           | No Information       |
| 504. Ch4 HD Trial 😕  | No Information           | No Information       |
| 505. five HD Trial   | No Information           | No Information       |
| 800. Sky News        | No Information           | No Information       |
| 801. CNBC Europe     | No Information           | No Information       |
| 802. TV5MONDE EUROPE | No Information           | No Information       |

- · For information on a highlighted programme, press INFO button.
- · For details of other programmes currently available, press cursor buttons to scroll up and down or scroll left/right through the list. As channels are selected, details of the programme currently being broadcast will appear.
- · To set the timer for a selected programme, press the OK button to select Timers menu.
- · Press YELLOW to switch to timeline view.
- Press GREEN button to list the schedule.
- Press BLUE button to display filtering options.
- Press 🚺 (SWAP) button to jump to the current broadcast.

Note: There are alternative views of EPG screen. Button functions will be displayed at the bottom of the menu screen.

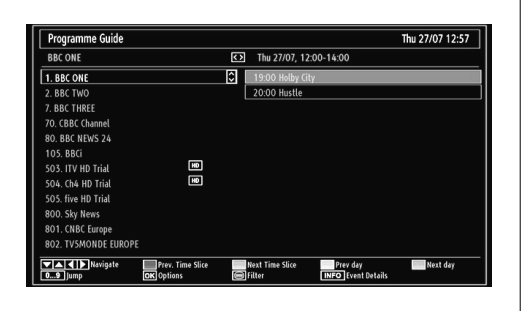

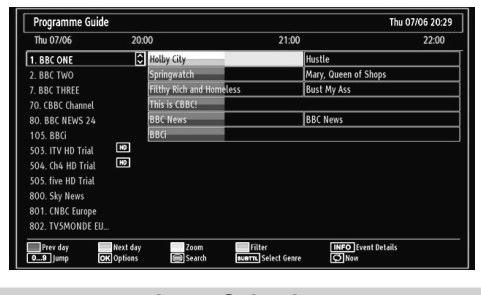

# **Input Selection**

Use the Input Selection window if the television does not switch over to a connected source automatically.

 Press SOURCE button on your remote control for directly changing sources. Or select Source option from the main menu by using Left or Right button. Use then Up or Down button to highlight an input and press Right button to select.

۲

English - 13 -

۲

A01\_TOSHIBA\_MB61\_[GB]\_3910UK\_IDTV\_(IB\_QSG)\_10071424\_50181 6.indd 13

۲

# Features in Brief

۲

# Language Settings Menu

Using this menu you can adjust the preferred language settings.

### Menu Lock

In menu lock you can set locking for all menus, or the Installation Menu to restrict access to these menus. If the menu lock is disabled, there will be free access to the menu system.

# **Maturity Lock**

When set, this option gets the maturity information from the broadcast and if this maturity level is disabled, disables access to the broadcast.

### Child Lock

Child Lock disables the buttons on the television. All buttons on the remote control can still be used.

#### **Operating Picture Settings Menu Items**

- Press Up or Down button to highlight a menu item.
- Use Left or Right button to set an item.
- Press MENU button to exit.

#### **Picture Mode**

This television offers the choice of personalising the picture style. Game, Cinema, Dynamic and Natural are preset options and affect settings within the television.

- In the PICTURE menu, press Up or Down to select Mode.
- Press Left or Right to select the picture mode you prefer.

#### Contrast

Sets the lightness and darkness values of the screen.

# Brightness

Sets the brightness value for the screen.

### Sharpness

Sets the sharpness value for the objects displayed on the screen.

## Colour

Sets the colour value, adjusting the colors.

# **Colour Shift**

A01\_TOSHIBA\_MB61\_[GB]\_3910UK\_IDTV\_(IB\_QSG)\_10071424\_50181 6.indd 14

Adjust the desired colour tone.

# Hue (NTSC only) Adjusts the colour value.

# Colour Temperature

Colour Temperature increases the 'warmth' or 'coolness' of the picture by increasing the red or blue tint.

# Noise Reduction

Sometimes some words or picture elements to become distorted or pixelated. Using the Noise Reduction feature reduces this effect by smoothing out the edges.

# Picture Zoom

Sets the picture size to Auto,16:9, Subtitle,14:9, 14:9 Zoom, 4:3, Panoramic or Cinema.

# **Resetting Picture Settings**

This feature allows you to reset the current Picture Settings to the default values.

# Features in Brief, continued

۲

# **PC Picture Settings**

You can optimize your TV's PC picture settings when using as a PC monitor.

# Volume

# Adjusts volume level. Equalizer

You can customize current sound mode settings. Select the appropriate mode in accordance with the installation location of the TV and adjust the equalizer on-screen as desired. Press OK button to view equalizer sub-menu.

### Balance

This setting is used for emphasizing left or right speaker balance.

#### Headphone

This setting is used to set the sound output when headphones are connected.

#### Sound Mode

This setting is used to select the sound mode of your television.

# AVL

Sometimes there can be large changes in volume when switching from a DTV 5.1ch to a DTV 2ch, an ATV channel, or an external input. Using the AVL feature reduces these volume differences.

#### **Dynamic Bass**

Dynamic Bass is used to increase bass effect of the TV set.

# Surround Sound

Sets surround sound on or off.

## **Digital Out**

Sets digital out audio type.

۲

# **Conditional Access**

Controls conditional access modules when available.

#### Language

Configures language settings.

#### Parental Settings

#### Configures parental settings.

### Timers

Sets timers for selected programmes.

# Date/Time

Sets date and time.

# Sources

Enables or disables selected source options.

### Other Settings

Displays other setting options of the TV set.

### Date/Time Settings

You can configure date/time preferences by using this menu screen.

#### Menu Timeout

To set a specific display timeout for menu screens, set a value for this option.

### Scan Encrypted

When this setting is on, search process will locate the encrypted channels as well. If it is set as OFF manually, encrypted channels will not be located while in automatic search or manual search. Scan Encrypted Channel feature will always be ON after performing first time installation.

# Backlight

This setting controls the backlight level.

# Power Save Mode

See the section, "Environmental Information" in this manual for further information on Power Save Mode.

### **Blue Background**

If the signal is weak or absent, the TV will automatically change to a blue screen. To enable this, set Blue Background to On.

### Software Upgrade

This feature helps to keep your TV updated. It works automatically and searches for new information when available. Note that this setting is inactive to be modified.

#### Hard of Hearing

If the broadcaster enables any special signal concerning the audio, you can set this setting as On to receive such signals.

### Audio Description

Audio description refers to an additional narration track for blind and visually impaired viewers of visual media, including television and movies. The

English - 15 -

۲

description narrator talks through the presentation, describing what is happening on the screen during the natural pauses in the audio (and sometimes during dialogue, if deemed necessary). You can use this feature, only if the broadcaster supports that additional narration track.

#### Auto TV Off

You can set the timeout value of auto off feature. After the timeout value is reached and the Tv is not operated for selected time , the TV will go off.

#### **Broadcast Type**

When you set the desired broadcast type by using " $\blacktriangleleft$ " or " $\blacktriangleright$ " button, the TV will display the related channel list.

#### Standby Search (\*)

(\*) This setting is visible only when the Country option is set to Denmark, Sweden, Norway or Finland.

If the Standby Search is set to On, when the TV is in standby mode, the TV will look for any changes in the saved channels.

### HDMI PC Full Mode (optional)

If you want to view PC screen in HDMI mode by using external connection, HDMI PC FULL MODE option should be On to adjust the screen ratio correctly. This item might be inactive in some resolutions.

**Note**: If you connect an HDMI device and switch the TV to HDMI mode, this feature will be visible (except for 1080i/1080P resolution).

### Full Mode (optional)

If you connect a device via HDMI or YPbPr connectors and set 1080i/1080P resolutions, Full Mode item will be visible.

# **TXT Language**

Use this setting to set a preferred TXT Language.

### Manual Start

- To display Media Browser window, you can press MENU button on the remote control and then select Media Browser by pressing Up or Down button.
- Press OK button to continue. Media Browser menu contents (depending on the contents of your USB drive) will be displayed.

#### Auto Start

 When you plug a USB device, the following menu will be displayed.

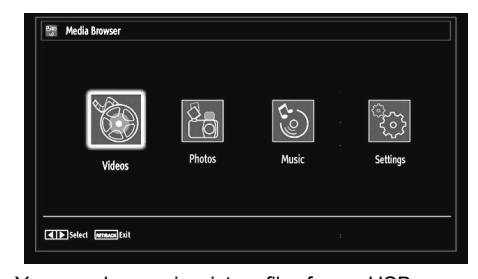

You can play music, picture files from a USB memory stick.

# Note:

Some USB compliant devices may not be supported.

If the USB stick is not recognized after power off/on or First Time Installation, first, plug the USB device out and power off/on the TV set. Plug the USB device in again. ۲

Features in Brief, continued

# **USB** Operation

۲

۲

# **Playing MP3 Files**

To play mp3 files from a USB disk, you can use this menu screen.

| Title            | Artist | Album |                                      |
|------------------|--------|-------|--------------------------------------|
| 🍌 01 Violin Cor  | icerto |       |                                      |
| 🍌 02 Violin Cor  | icerto |       |                                      |
| ab 03 Violin Cor | icerto |       |                                      |
| 🍌 04 Violin Cor  | icerto |       |                                      |
| 👌 05 Violin Cor  | icerto |       |                                      |
| 🍌 06 Violin Cor  | icerto |       |                                      |
| 🍌 07 Synfonia    | Conce  |       | 01 VIOLIN CONCERTO NO.2,KV 211,1 ALL |
| 🔈 08 Synfonia    | Conce  |       |                                      |
| 🍌 09 Synfonia    | Conce  |       | 100                                  |

- Use Up or Down button to highlight a file.
- Use Numeric Buttons to jump to the previous or next file to play.
- Use RED button to stop playback.
- Press **GREEN** button to play all media files in the folder starting with the selected one.
- · Press YELLOW button to pause a playing file.
- Use **BLUE** button to play the selected file repeatedly or in shuffle mode.
- Press INFO button to display filtering options.
- Press **FAV** button to sort files by Title, Artist or Album.
- Press OK to play the selected file.
- Use Left or Right button to jump previous or next file.

# **Viewing JPG Files**

To view photo files from a USB disk, you can use this menu screen. When you select Photos from the main options, available image files will be filtered and listed on this screen.

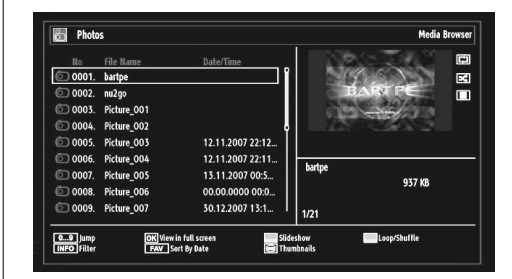

If you select a subtitle file and press **OK** button, you can select or deselect that subtitle file. The following menu will be displayed while playing a video file:

- Use Numeric Buttons to jump to the previous or next file to play.
- Press **OK** button to view the selected picture in full screen.

Press **GREEN** button to start a slideshow.

Use **BLUE** button to activate loop/shuffle mode.

Press INFO button to filter files.

Press FAV button to sort files by date.

Press TELETEXT button to view thumbnails.

English - 17 -

A01\_TOSHIBA\_MB61\_[GB]\_3910UK\_IDTV\_(IB\_QSG)\_10071424\_5018

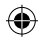

# USB Operation, continued

۲

# **Slideshow Feature**

You can use this feature to display photos on your *TV*.

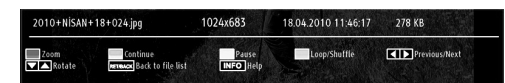

- Press **RED** button to zoom.
- Press GREEN button to continue with the slideshow.
- Press YELLOW button to pause a playing file.
- Press BLUE button to activate loop/shuffle mode.
- Press Left or Right button to jump to previous or next file of slideshow.
- Use **Up** or **Down** button to rotate the picture.
- Press INFO button to activate the operations bar.
- Press BACK to exit.

۲

Video Playback

When you select Videos from the main options, available video files will be filtered and listed on this screen. You can use **Up** or **Down** button to select a video file and press **OK** button to play a video.

| 🖼 Videos                               | Me  | dia Browse |
|----------------------------------------|-----|------------|
| File Name<br>file a43                  |     | E          |
| 🎬 How I Met Your Mother - 1x01 - Pilot |     |            |
| 苗 How I Met Your Mother - 1x01 - Pilot |     |            |
|                                        |     |            |
|                                        |     |            |
|                                        | ə43 |            |
|                                        |     |            |
|                                        |     |            |
|                                        | 1/3 |            |
|                                        |     |            |

If you select a subtitle file and press **OK** button, you can select or deselect that subtitle file.

- Use Up or Down button to highlight a file.
- Press **RED** button to start the video playback.

The following menu will be displayed while playing a video file:

| How I Met Y | our Mother | - 1x01 - | Pilot.avi                            |        |         |  |
|-------------|------------|----------|--------------------------------------|--------|---------|--|
| ▶ x1        | 00m50s     |          |                                      |        | 22m04s  |  |
| Play        | udio       | Stop     | OK Pause<br>Subtitle Time Correction | Rewind | Forward |  |

- · Press BLUE button to stop the video playback.
- · Press OK button to pause the video playback.
- Press Left button to go backward.
- Press Right button to go forward.
- Use LANG button to set subtitle/Audio.
- Use GREEN button to jump to a time.
- Use YELLOW button to Open subtitle time correction menu

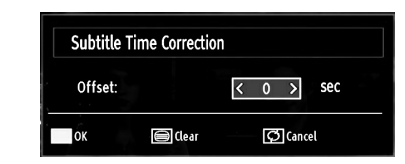

#### Note:

You can set subtitles by using **OK** button before starting the playback or by using **MENU** button during the playback. Selected subtitles may not be displayed correctly in some cases.

English - 18 -

A01\_TOSHIBA\_MB61\_[GB]\_3910UK\_IDTV\_(IB\_QSG)\_10071424\_50181 ().indd 18

 $( \bullet )$ 

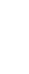

# USB Operation, continued

۲

In order to display movie subtitles correctly, you should set a "Movie Subtitle" language. See the section, "Movie Subtitle" in "Language Settings" for selecting Movie Subtitle language.

• Press **RETURN or BACK** button to switch back to previous menu.

To Close the Media Player

Press MENU button on the remote control.

۲

English - 19 -

| English  |   |
|----------|---|
| English  |   |
| glish    | 5 |
| lish     | 0 |
| <b>h</b> | S |
|          | h |

۲

# **Changing Picture Format**

| Depending on the type<br>Press the SCREEN<br>Panaromic or Cinem | of broadcast being transmitted, p<br>button repeatedly to select betwe<br>na. When Auto is selected the for<br>being broad                         | rogrammes can be vie<br>en <b>Auto, 16:9, 4:3, S</b><br>mat being displayed is<br>dcast. | ewed in a number of formats.<br><b>ubtitle, 14:9, 14:9 Zoom,</b><br>s determined by the picture |
|-----------------------------------------------------------------|----------------------------------------------------------------------------------------------------|------------------------------------------------------------------------------------------|-------------------------------------------------------------------------------------------------|
|                                                                 | Use this setting when watching a<br>widescreen DVD, widescreen video<br>tape or a 16:9 broadcast (when                                             |                                                                                          |                                                                                                 |
| 16:9                                                            | available). Due to the range of<br>widescreen formats (16:9, 14:9, 20:9<br>etc.) black bars may be visible on the<br>top and bottom of the screen. |                                                                                          | PALE/A                                                                                          |
|                                                                 |                                                                                                    |                                                                                          |                                                                                                 |
| 4:3                                                             | bse this setting to view a true 4.3<br>broadcast.                                                                                                  |                                                                                          | 118-62-101   141-241-22  <br>241-6/2                                                            |
|                                                                 | When subtitles are included on a letterbox format broadcast, this                                                                                  |                                                                                          |                                                                                                 |
| SUBTITLE                                                        | setting will raise the picture to ensure<br>that all the text is displayed.                                                                        |                                                                                          | PAL B/G                                                                                         |
| 14:9                                                            | This zooms up the wide picture (14:9<br>aspect ratio) to the upper and lower                                                                       |                                                                                          |                                                                                                 |
|                                                                 |                                                                                                    |                                                                                          | PAL 5/0                                                                                         |
|                                                                 |                                                                                                    |                                                                                          |                                                                                                 |
| 14:9 ZOOM                                                       | This option zooms to the 14:9 picture.                                                                                                    |                                                                                          | 18-02-10 14 14134106 F                                                                          |
|                                                                 | This stretches the left and right sides<br>of a normal picture (4:3 aspect ratio)<br>to fill the screen without making the                         |                                                                                          |                                                                                                 |
| PANORAMIC                                                       | picture appear unnatural.<br>The top and bottom of the picture are<br>slightly cut off.                                                            |                                                                                          |                                                                                                 |
| ONEMA                                                           | This zooms up the wide picture                                                                                                    |                                                                                          |                                                                                                 |
| CINEMA                                                          | (10:9 aspect ratio) to the full<br>screen.                                                                                                    |                                                                                          | PAL B/G                                                                                         |

English - 20 -

10.02.2011 15:04:38

۲

A01\_TOSHIBA\_MB61\_[GB]\_3910UK\_IDTV\_(IB\_QSG)\_10071424\_5018

# Appendix A: PC Input Typical Display Modes

The display has a maximum resolution of 1360 X 768. The following table is an illustration of some of the typical video display modes.

۲

Your TV may not support different resolutions. Supported resolution modes are listed below. If you switch your PC to an unsupported mode, a warning OSD will appear on the screen.

| Index | Resolution | Frequency |
|-------|------------|-----------|
| 1     | 640x400    | 70 Hz     |
| 2     | 640x480    | 60 Hz     |
| 3     | 640x480    | 75 Hz     |
| 4     | 800x600    | 60 Hz     |
| 5     | 800x600    | 75 Hz     |
| 6     | 1024x768   | 60 Hz     |
| 7     | 1024x768   | 70 Hz     |
| 8     | 1024x768   | 75 Hz     |
| 9     | 1152x864   | 75 Hz     |
| 10    | 1280x768   | 60 Hz     |
| 11    | 1280x1024  | 60 Hz     |
| 12    | 1360x768   | 60 Hz     |

English

۲

۲

English - 21 -

A01\_TOSHIBA\_MB61\_[GB]\_3910UK\_IDTV\_(IB\_QSG)\_10071424\_5018

10.02.2011 15:04:39

| Source    | Supported | Signals | Available |
|-----------|-----------|---------|-----------|
|           | PAL 50    | /60     | 0         |
| EXT-1     | NTSC      | 60      | 0         |
| (SCART 1) | RGB 5     | 50      | 0         |
|           | RGB 6     | 60      | 0         |
|           | PAL 50    | /60     | 0         |
| EXT-2     | NTSC      | 60      | 0         |
| (SCART-2) | RGB 5     | 50      | Х         |
|           | RGB 6     | 60      | Х         |
|           | PAL 50    | /60     | 0         |
| SIDE AV   | NTSC      | 60      | 0         |
|           | 4801      | 60Hz    | 0         |
|           | 480P      | 60Hz    | 0         |
|           | 5761      | 50Hz    | 0         |
| YPbPr     | 576P      | 50Hz    | 0         |
|           | 720P      | 50Hz    | 0         |
|           | 720P      | 60Hz    | 0         |
|           | 10801     | 50Hz    | 0         |
|           | 10801     | 60Hz    | 0         |
|           | 1080P     | 50Hz    | 0         |
|           | 1080P     | 60Hz    | 0         |
|           | 4801      | 60Hz    | 0         |
|           | 480P      | 60Hz    | 0         |
|           | 5761      | 50Hz    | 0         |
|           | 576P      | 50Hz    | 0         |
| HDMI1     | 720P      | 50Hz    | 0         |
| HDMI3     | 720P      | 60Hz    | 0         |
| HDMI4     | 10801     | 50Hz    | 0         |
|           | 10801     | 60Hz    | 0         |
|           | 1080P     | 50Hz    | 0         |
|           | 1080P     | 60Hz    | 0         |
|           | 1080P     | 24Hz    | 0         |

# Appendix B: AV and HDMI Signal Compatibility (Input Signal Types)

۲

(X: Not Available, O: Available)

**Note**: In some cases a signal on the LCD TV may not be displayed properly. The problem may be an inconsistency with standards from the source equipment (DVD, Set-top box, etc.). If you do experience such a problem please contact your dealer and also the manufacturer of the source equipment.

# English - 22 -

A01\_TOSHIBA\_MB61\_[GB]\_3910UK\_IDTV\_(IB\_QSG)\_10071424\_5018

10.02.2011 15:04:39

۲

English

# Appendix C: Supported File Formats for USB Mode

|                             | Sup                             | ported Players       |                      |
|-----------------------------|---------------------------------|----------------------|----------------------|
| Player                      | Stream                          | Video Decoder (MSVD) | Audio Decoder (MSAD) |
| Audio                       | MP3                             | None                 | MP3                  |
| Audio                       | WAV/AIFF                        | None                 | LPCM                 |
| Windows Media<br>(optional) | WMA / ASF                       | VC1                  | WMA                  |
| MPEG1 Program<br>Stream     | MPEG-1                          | MPEG1                | MP3, AC-3 and PCM    |
| MPEG2 Program<br>Stream     | MPEG-2                          | MPEG2                | MP3, AC-3 and PCM    |
| MPEG4                       | MPEG-4/H264 in<br>MP4 container | H264 and MPEG4       | AAC                  |
| AVI (Xvid)                  | XVID                            | MPEG4                | MP3, AC-3 and PCM    |

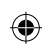

# Appendix D: PIN Information

Before connecting any external equipment, turn off all main power switches. If there is no switch, remove the mains plug from the wall socket. Signal information for Mini D-sub 15 pin connector

| Pin No. | Signal name | Pin No. | Signal name | Pin No. | Signal name |
|---------|-------------|---------|-------------|---------|-------------|
| 1       | R           | 6       | Ground      | 11      | NC          |
| 2       | G           | 7       | Ground      | 12      | NC          |
| 3       | В           | 8       | Ground      | 13      | H-sync      |
| 4       | NC*         | 9       | NC          | 14      | V-sync      |
| 5       | NC          | 10      | Ground      | 15      | NC          |

\* NC = not connected

English

# **Specifications and Accessories**

# Broadcast Systems/Channels

DVB-T, MPEG2, DVB-T, MPEG4 HD

DVB-C, MPEG2, DVB-C, MPEG4 (\*Only for 37BV700G model)

Video Input

English

PAL, SECAM, NTSC 4.43

Stereo Nicam

| Visible Screen Size (approx.)       | 37"      | 94cm |
|-------------------------------------|----------|------|
| Display                             | 16:9     |      |
| Sound Output (at 10% distortion)    | Main 8W  | + 8W |
| Power Consumption (approx.)         | 37" 190W | /    |
| Standby Power Consumption (approx.) | 0.9W     |      |

Ext SC

| 4     | 5   |
|-------|-----|
| (4    | • / |
| 1     | 77  |
| · · · | ~ / |

| External Connecti    | ons                  |                                  |                                 |          |
|----------------------|----------------------|----------------------------------|---------------------------------|----------|
| SCART 1              | Input                | 21-pin SCART                     | RGB, A/V                        |          |
| SCART 2              | Input/Output         | 21-pin SCART                     | RGB, A/V, SVHS                  |          |
| YPbPr                | Input                | Phono Jacks                      | Y, PB/CB, PP/CR                 |          |
|                      |                      | Phono Jacks                      | Audio L + R                     |          |
| FAV                  | Input (Side)         | Phono Jack                       | Video                           |          |
|                      |                      | Phono Jacks                      | Audio L + R                     | $\oplus$ |
| HDMI 1/2/3/4         | Input                | HDMI® (Enable Content Type, I    | NSTAPORT™, RGB Range supported) |          |
| PC                   | Input                | Mini D-Sub 16-Pin Analogue       | RGB Signal                      |          |
| Digital Audio        | Output               | S/PDIFF                          | (Coaxial)                       |          |
| USB Port             | Media Browser Interf | ace Version: USB 2.0             |                                 |          |
|                      | USB Class: Mass Sto  | orage                            |                                 |          |
|                      | File System: FAT32   |                                  |                                 |          |
| Headphone Socket     |                      | 3.5mm stereo                     |                                 |          |
| Dimensions (approx   | x.)                  | 63.1cm (H) 91.9cm (W) 24.6cm     | (D)                             |          |
| (Height dimension in | cludes foot stand)   |                                  |                                 |          |
| Weight (approx.)     |                      | 14.40 kg (without stand 13.60 kg |                                 |          |
| Operating Conditi    | ons                  | Temperature 5°C - 35°C (41°I     | F - 94°F)                       |          |
|                      |                      | Humidity 20 - 80% (non-cond      | ensing)                         |          |
| Supplied Accesso     | ries                 | Remote Control                   |                                 |          |
|                      |                      | 2 batteries (AAA,IEC r03 1.5)    | /)                              |          |
|                      |                      | Cable Holder                     |                                 |          |
|                      |                      | P Clip                           |                                 |          |

# English - 24 -

A01\_TOSHIBA\_MB61\_[GB]\_3910UK\_IDTV\_(IB\_QSG)\_10071424\_5018

10.02.2011 15:04:39

# License Information

HDMI, the HDMI logo, and High-Definition Multimedia Interface are trademarks or registered trademarks of HDMI Licensing, LLC.

۲

### DVB is a registered trademark of the DVB Project.

[1] EIA/CEA-861-D compliance covers the transmission of uncompressed digital video with high-bandwidth digital content protection, which is being standardized for reception of high-definition video signals. Because this is an evolving technology, it is possible that some devices may not operate properly with the television.

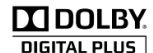

#### Licence Notification

Manufactured under license from Dolby Laboratories. TRADEMARK ACKNOWLEDGMENT "Dolby" and the double-D symbol are trademarks of Dolby Laboratories.

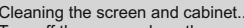

Turn off the power, clean the screen and cabinet with a soft, dry cloth. We recommend that you do not use any proprietary polishes or solvents on the screen or cabinet as this maycause damage.

Disposal.

۲

The following information is only for EU-member states:

Disposal of products

The crossed out wheeled dust bin symbol indicates that products must be collected and disposed of separately from household waste. Integrated batteries and accumulators can be disposed of with the product. They will be separated at the recycling centres

The black bar indicates that the product was placed on the market after August 13, 2005. By participating in separate collection of products and batteries, you will help to assure the proper disposal of products and batteries and thus help to prevent potential negative consequences for the environment and human health.

For more detailed information about the collection and recycling programmes available in your country, please contact your local city office or the shop where you purchased the product.

Disposal of batteries and/or accumulators

The crossed out wheeled dust bin symbol indicates that batteries and/or accumulators must be collected and disposed of separately from household waste.

disposed of separately from household waste. If the battery or accumulator contains more than the specified values of lead (Pb), mercury (Hg), and/or cadmium (Cd) defined in the Battery Directive (2006/66/EC), then the chemical symbols for lead (Pb), mercury (Hg) and/or cadmium (Cd) will appear below the crossed out wheeled dust bin symbol. By participating in separate collection of batteries, you will help to assure the proper disposal of products and the the second the proper disposal of products and

batteries and thus help to prevent potential negative consequences for the environment and human health. For more detailed information about the collection and recycling programmes available in your country, please contact your local city office or the shop where you purchased the product.

### English - 25 -

A01\_TOSHIBA\_MB61\_[GB]\_3910UK\_IDTV\_(IB\_QSG)\_10071424\_50181 6.indd 25

10.02.2011 15:04:39

Hg Cd Pb

۲

# Questions and Answers

۲

Below are the answers to some of the most common queries.For more information, go to www.toshiba.co.uk

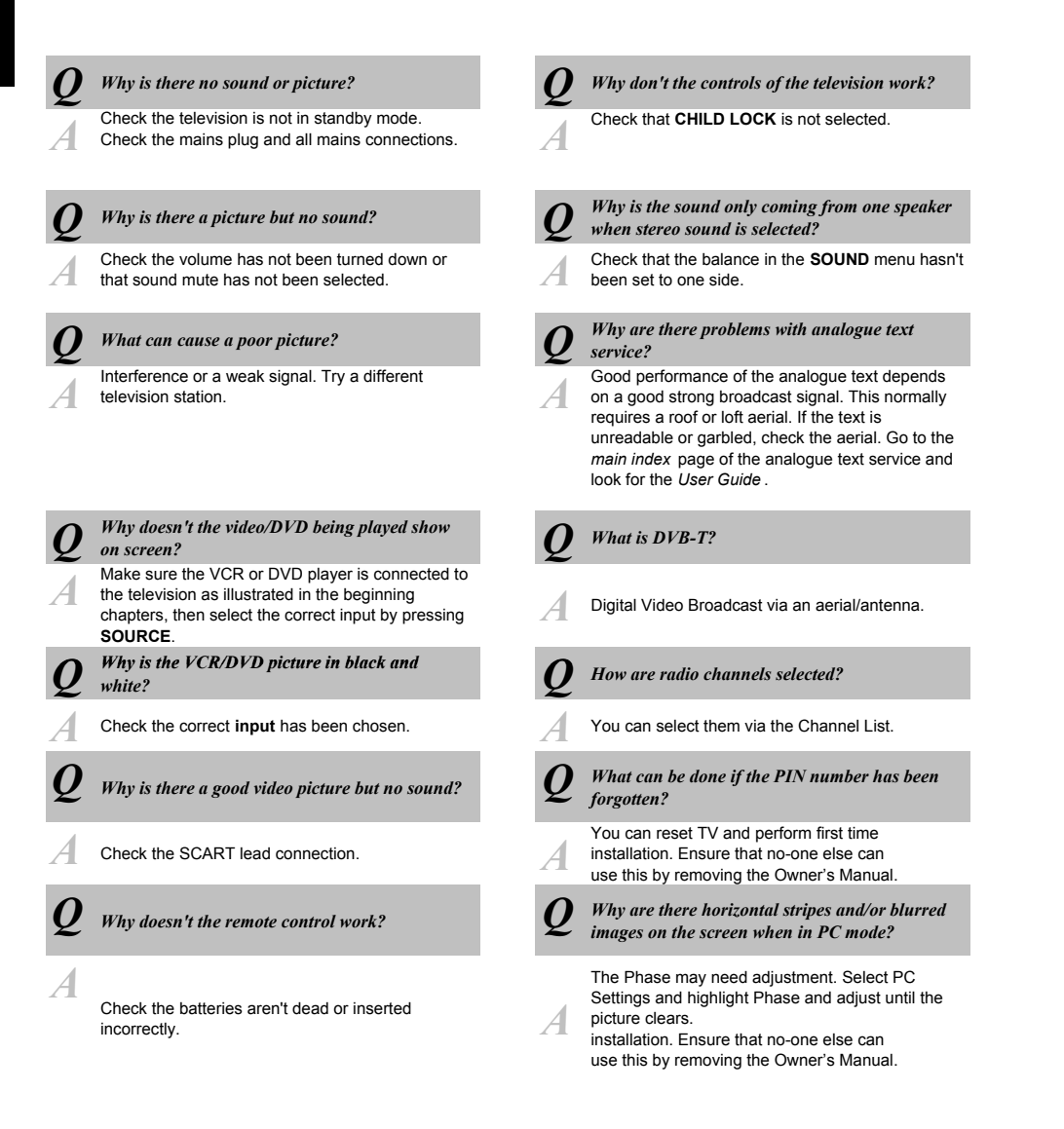

#### English - 26 -

A01\_TOSHIBA\_MB61\_[GB]\_3910UK\_IDTV\_(IB\_QSG)\_10071424\_50181 6.indd 26

# Questions and Answers

|       | Questions                                                                                                | and 🛛      | Answers                                                                                                    | П     |
|-------|----------------------------------------------------------------------------------------------------|------------|----------------------------------------------------------------------------------------------------|-------|
| Below | v are the answers to some of the most common queries.F                                                   | or more in | formation go to www.toshiba.co.uk                                                                                                    | nglis |
| Q     | Why doesn't the Media Browser feature operate?                                                           | <b>Q</b>   | Why when digital subtitles have been selected are they not showing on screen?                                                                                                    |       |
| A     | Make sure that USB is connected correctly.<br>Incorrect behavior may occur with a USB Hub<br>connection. | A          | Subtitles are not currently being transmitted by the broadcaster.                                                                                                    |       |
| Q     | Why is the digital channel locked?                                                                       | <b>Q</b>   | Why is the soundtrack in English when a different audio language has been selected?                                                                                                    |       |
| A     | Parental control is activated. Check parental settings.                                                  | A          | The programme is currently being broadcast with<br>an English soundtrack only.                                                                                                    |       |
| Q     | Why are some encrypted digital channels unavailable?                                                     | Q          | Why dees the active standby LED sometimes take longer to go out?                                                                                                    |       |
| A     | Your subscription needs upgrading. Contact your service provider.                                        | A          | When put into standby the television's active<br>standby will automatically search all available<br>channels for downloads, provided Automatic<br>Download is enabled. The time it takes to do this<br>may vary. |       |

English - 27 -

A01\_TOSHIBA\_MB61\_[GB]\_3910UK\_IDTV\_(IB\_QSG)\_10071424\_5018

۲

10.02.2011 15:04:39

۲

# If you wish to view the advanced functions but do not have access to a computer or the internet, please contact your nearest owner's manual Helpline from the numbers shown below.

| Österreich         01 97021 540           Belgique / Belgie         02 391 01 01           България         0294 21141           Hrvatska         01 653 9737           Κύπρος         22 872 111 |
|----------------------------------------------------------------------------------------------------|
| Belgique / Belgie         02 391 01 01           България         0294 21141           Hrvatska         01 653 9737           Κύπρος         22 872 111                                           |
| България         0294 21141           Hrvatska         01 653 9737           Κύπρος         22 872 111                                                                                            |
| Hrvatska 01 653 9737<br>Κύπρος 22 872 111                                                                                                    |
| Κύπρος 22 872 111                                                                                                    |
|                                                                                                    |
| Česká republika 323 204191                                                                                                    |
| Danmark 80 88 93 38                                                                                                    |
| Eesti Vabariik 69 97 800                                                                                                    |
| Suomen tasavalta 0800 77 35 03                                                                                                    |
| France 09 69 32 64 84                                                                                                    |
| Deutschland 0431 24 89 45 50                                                                                                    |
| (Ortstarif, abweichender                                                                                                    |
| Cibrolton 200 70224                                                                                                    |
| Gibrailer 20076334                                                                                                    |
|                                                                                                    |
| Vidgyar Kozlarsasag 23 428 870                                                                                                    |
| Vierājal 02.052.5000                                                                                                    |
| Italia 03 933 3900                                                                                                    |
| ltalla 059 009 9501                                                                                                    |
| Latvijas 00 372 69 97 800                                                                                                    |
| Livembourg 00 372 09 97 800                                                                                                    |
| Nederlanden 00.22.2.391.01.01                                                                                                    |
| Norgo 900 572 57                                                                                                    |
| Roleka 0.71.796.95.05                                                                                                    |
| Portugal 707 265 265                                                                                                    |
| Republic of Ireland 01 246 7780                                                                                                    |
| România 021 3160 303                                                                                                    |
| Romania 021 5105 555                                                                                                    |
| Slovensko 0042 323 204191                                                                                                    |
| Echaña 907 33 27 34                                                                                                    |
| Svorigo 0201 70 16 00                                                                                                    |
| Schwoiz / Suisso 0000 57 58 59 (CHE 1.49 / Min.)                                                                                                    |
| Türkiyo         0.212.240.6090                                                                                                    |
| 11K 0844 856 0730                                                                                                    |
| Vknaïua 8(044) 351 13 17                                                                                                    |
| Moldova 00380 443 511 317                                                                                                    |

Please note the telephone number applies to advanced owner's manual enquiries and not general operation of the TV.

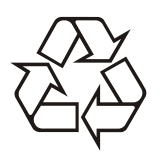

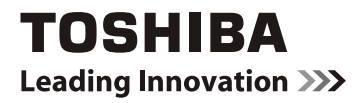

# MANUEL UTILISATEUR

# 37BV700\*

Ce manuel d'utilisation standard a été conçu pour vous aider à brancher et régler votre téléviseur Toshiba et à utiliser les fonctions les plus utilisées.

Si vous voulez apprendre à utiliser les fonctions avancées de votre téléviseur, veuillez visiter

# www.Toshiba-om.net

Selon les estimations de Toshiba, l'initiative qui vise à mettre en ligne les fonctions avancées plutôt que dans ce manuel, va permettre d'épargner pus de 25 000 arbres par an (1,6 millions de kg de CO2)

Si vous voulez voir une description des fonctions avancées et que vous n'avez pas un ordinateur ou accés à Internet, veuillez contacter le fabricant de ce manuel avec le numéro d'Aide. Les coordonnées se trouvent à la fin de ce manuel.

# Table des matières

| Précautions en matière de sécurité 29<br>Circulation de l'air 29<br>Dommages de chaleur 29              |
|----------------------------------------------------------------------------------------------------|
| Alimentation secteur                                                                                    |
| À ne pas faire :                                                                                        |
| Insertion des piles dans la télécommande et<br>portée effective de celle-ci                             |
| Connexion d'un appareil DVI                                                                             |
| Informations à caractère<br>environnemental                                                             |
| Ottilisation du support de cables                                                                       |
| branchements du téléviseur                                                                              |
| Affichage du menu principal                                                                             |
| Affichage de la liste des chaînes39Affichage du ruban d'informations39Guide électronique de programme40 |
| Sélection d'entrée                                                                                      |
| Verrouillage maturite                                                                                   |
| Contrast (Contraste)                                                                                    |
| Couleur                                                                                                 |
| Iemperature de couleur                                                                                  |
| Reinitialisation des parametres d'image 41<br>Réglages de l'image du PC 41<br>Volume 41                 |

|     | Égaliseur                                              | 41       |
|-----|--------------------------------------------------------|----------|
|     | Balance                                                | 41       |
|     | Casque                                                 | 42       |
|     | Mode Son                                               | 42       |
|     | AVL                                                    | 42       |
|     | Basse dynamique                                        | 42       |
|     | Son Surround                                           | 42       |
|     | Sortie Digitale                                        | 42       |
|     | Acces conditionnel                                     | 42       |
|     | Langue                                                 | 42       |
|     | Ketroecialrage                                         | 42       |
|     | Minuteries                                             | 42       |
|     | Date/Heure                                             | 42       |
|     | Sources                                                | 42<br>42 |
|     | Dúller Settillys<br>Dáglaga data / bourg               | 42       |
|     | Temporisation du menu                                  | 72<br>72 |
|     | Balavage des chaînes cryptées                          | 42<br>42 |
|     | Mise à jour du logiciel                                | 42       |
|     | Mode Économie d'énergie                                | 42       |
|     | Fond bleu                                              | 42       |
|     | Mise à jour du logiciel                                | 42       |
|     | Faible son                                             | 42       |
|     | Description Audio                                      | 42       |
|     | Mise hors tension automatique du                       |          |
|     | téléviseur                                             | 43       |
|     | Type de diffusion                                      | 43       |
|     | Recherche en mode de veille (*)                        | 43       |
|     | HDMI PC Full Mode (en option)                          | 43       |
|     | Mode complet (en option)                               | 43       |
|     | Langue TXT                                             | 43       |
|     | Démarrage manuel                                       | 43       |
|     | Démarrage automatique                                  | 43       |
|     | Lecture de fichiers MP3                                | 44       |
|     | Affichage des fichiers JPG                             | 44       |
|     | Fonction Diapositive                                   | 45       |
|     | Lecture Vidéo                                          | 45       |
|     | Pour fermer le lecteur multimédia                      | 46       |
| Ar  | inexe A : Modes d'amchage typiques d'un<br>Itrée de PC | e<br>48  |
| Ar  | nexe B : Compatibilité des signaux AV et               | 10       |
| Η̈́ | DMI (types de signal d'entrée)                         | 49       |
| Ar  | nexe C: Formats de fichier pris en charge              |          |
| pc  | bur le mode USB                                        | 50       |
| Ar  | nexe D : Informations relatives au code                | 50       |
| ςr  | pécifications et accessoires                           | 51       |
| In  | formations relatives à la licence                      | 52       |
|     |                                                        |          |

Français - 28 -

۲

A02\_TOSHIBA\_MB61\_[FR]\_3910UK\_IDTV\_(IB\_QSG)\_10071424\_50181 . indd 1

10.02.2011 15:04:50

۲

# Précautions en matière de sécurité

Cet appareil a été conçu et fabriqué conformément aux normes de sécurité internationales ; cependant, comme tout appareil électrique, il nécessite la prise de certaines précautions pour pouvoir vous offrir une performance optimale en toute sécurité. Pour votre propre sécurité, veuillez lire les consignes données ci-dessous. Ces consignes sont d'ordre général et peuvent par conséquent s'appliquer à tous les appareils électroniques, à quelques exceptions près.

۲

Par rapport au produit que vous venez d'acheter.

#### Circulation de l'air

#### Laissez un espace de plus de 10 cm autour du téléviseur pour permettre une ventilation adéquate. Ceci empêchera une surchauffe et des éventuels dommages sur votre téléviseur. Les endroits très poussiéreux doivent être évités.

#### Dommages de chaleur

Des dommages peuvent être provoqués si vous laissez le téléviseur à la lumière directe du soleil ou près d'un radiateur. Évitez des endroits exposés à des températures très élevées ou à l'humidité, ou des endroits où la température peut descendre en dessous de 5°C (41F).

#### Alimentation secteur

Ce téléviseur ne doit être raccordé qu'à une prise de 220-240 V AC 50 Hz. Vous DEVEZ vous assurer que la TV n'est pas sur le fil électrique. Cette prise NE DOIT pas être retirée de l'équipement parce qu'elle contient un filtre d'interférence radio spécial. Si vous le retirez, sa performance sera affectée. Il doit uniquement être remplacé par un type de catégorie correct et approuvé, et la protection du fusible doit être remise en place. SI VOUS AVEZ DES DOUTES, CONTACTEZ UN ÉL ECTRICIEN SPÉCIAL ISÉ

#### Avertissement

Pour éviter un éventuel incendie, tenez en permanence les bougies et autres flammes nues à l'écart de cet appareil.

#### À faire

VEUILLEZ lire la notice d'utilisation avant d'utiliser l'équipement.

VÉRIFIEZ si tous les branchements électriques (y compris la prise de courant, les fils d'extensions et les branchements entre les équipements) sont correctement effectués et qu'ils respectent les instructions du fabricant. Éteignez et retirez la prise d'alimentation avant d'effectuer ou de modifier les branchements.

VEUILLEZ consulter votre fournisseur si vous avez des doutes sur l'installation, le fonctionnement ou la sécurité de votre équipement.

Faites ABSOLUMENT attention aux panneaux ou aux ouvertures de votre appareil qui sont en verre.

#### À ne pas faire :

N'enlevez ABSOLUMENT JAMAIS les pièces fixes de votre appareil sous peine de vous exposer à des tensions dangereuses.

NE PAS obstruer les aérations de votre appareil avec des journaux, des nappes, des rideaux etc. La surchauffe résultante peut endommager l'appareil et raccourcir sa durée de vie.

NE PAS exposer les équipements électriques à des gouttes, des éclaboussures ou à des objets remplis d'eau tels que des vases placés sur l'équipement.

Ne placez ABSOLUMENT JAMAIS à proximité de l'appareil des objets dégageant de la chaleur ou des sources de flammes nues, tels que des bougies allumées ou des veilleuses. Des températures élevées peuvent faire fondre les matières plastiques et occasionner des incendies.

N'utilisez ABSOLUMENT JAMAIS de supports improvisés et ne réparez JAMAIS les pieds avec des chevilles en bois. Pour assurer une sécurité complète, toujours utiliser un support ou des pieds approuvés par le fabricant conformément aux instructions.

NE PAS laisser l'équipement allumé sans surveillance, à moins qu'il soit spécifiquement établi qu'il a été conçu pour une utilisation non surveillée ou qu'il y ait un état de veille. Eteignez le téléviseur en débranchant la fiche, et veillez à ce que les autres membres de la famille sachent le faire à galement. Des arrangements spéciaux peuvent être à prévoir pour les personnes infirmes ou invalides.

NE PAS continuer à utiliser l'équipement si vous avez un doute sur son bon fonctionnement ou s'il a été, d'une manière ou d'une autre, endommagé ; éteignez-le, débranchez la fiche d'alimentation et contactez votre revendeur.

ATTENTION - Une pression excessive du son provenant des écouteurs et haut-parleurs peut entraîner une perte de l'ouïe.

AVANT TOUTE CHOSE – NE JAMAIS laisser quiconque, les enfants en particulier, pousser ou porter des coups sur l'écran, insérer des objets dans les trous, les fentes ou les autres ouvertures du boîtier.

NE FAITES RIEN d'irresponsable avec des équipements électriques – il vaut mieux être sûr qu'avoir des regrets.

LA FICHE D'ALIMENTATION EST UTILISÉE COMME APPAREIL DE SECTIONNEMENT, ET DOIT PAR CONSÉQUENT RESTER FACILE D'ACCÈS.

Français - 29 -

A02\_TOSHIBA\_MB61\_[FR]\_3910UK\_IDTV\_(IB\_QSG)\_10071424\_5018146, indd 2

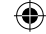

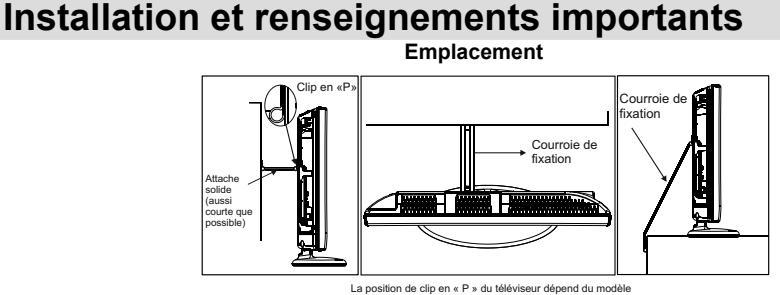

\* Le type de bouton et de support est fonction du modèle de l'appareil.I.

Éloignez le téléviseur de la lumière directe du soleil et des autres intempéries. Pour utiliser votre appareil dans des conditions optimales, nous vous recommandons un éclairage indirect. Utilisez des rideaux ou des stores pour empêcher que les rayons de soleil atteignent l'écran.

Installez votre téléviseur sur une surface stable et uniforme susceptible de supporter le poids de l'appareil. Afin d'en maintenir la stabilité et d'éviter qu'il ne tombe, sécurisez le téléviseur au mur à l'aide d'un support mural solide relié à l'arrière de l'appareil.

Les écrans LCD sont fabriqués en utilisant une technologie de précision de pointe, cependant il peut manquer des éléments de l'image sur l'écran ou il peut y avoir des points lumineux.Ce n'est pas un défaut.

Des jeux vidéo interactifs dans lesquels le joueur tire un «fusil» semblable à une manette de jeu sur un écran cible peut ne pas fonctionner avec ce téléviseur.

Assurez-vous que le téléviseur est placé dans un endroit où il ne peut pas être poussé ou atteint par des objets, car la pression peut endommager l'écran. De même, veillez à ce que de petits éléments ne puissent être insérés dans les fentes ou les ouvertures du boîtier.

Nettoyer l'écran et son compartiment...

Débranchez le téléviseur, nettoyez l'écran et le casier avec un chiffon doux et sec. Nous vous recommandons de ne pas utiliser de produits à polir ou de solvants sur l'écran ou le boîtier puisque cela pourrait causer des dommages.

#### Nota bene

La fonction de réception numérique du présent téléviseur est effective uniquement dans les pays cités dans la section « Pays » du menu « Configuration ». Suivant le pays ou la région, certaines fonctions de ce téléviseur peuvent ne pas être disponibles. La réception des services supplémentaires futurs ou modifiés ne peut être garantie avec cet appareil.

Si les images stationnaires générées par les diffusions au format 4 :3, les services de télétexte, les logos d'identification de chaîne, les écrans d'ordinateur, les jeux vidéos, les menus à l'écran, etc. s'affichent à l'écran pendant un certain temps, ils pourraient se faire remarquer.

Il est toujours conseillé de réduire aussi bien la luminosité que le contraste du téléviseur.

Une utilisation très longue et continue de l'image au format 4 :3 sur un écran prévu pour afficher une image au format 16 :9 est susceptible de provoquer une certaine rétention de l'image au niveau du rapport d'aspect 4 :3. Lorsque c'est le cas, il ne s'agit nullement d'une défaillance du téléviseur LCD qui ne saurait par conséquent être couverte par la garantie du fabricant. L'utilisation régulière des autres formats d'image évitera de manière permanente de tels problèmes.

### CLAUSE D'EXCLUSION

Toshiba décline toute responsabilité pour les pertes et/ou dommages causés au produit en cas de ::

- i) un incendie ;;
- ii) un tremblement de terre ;;
- iii) les dommages accidentels ;
- iv) de tout usage abusif intentionnel du produit ;
- v) de toute utilisation du produit dans de mauvaises conditions ;
- vi) des pertes et/ou dommages du produit occasionnés en possession d'une tierce partie;
- vii) des dommages ou pertes causés par le défaut et/ou la négligence du propriétaire à suivre les instructions données dans la notice d'utilisation;
- viii) les pertes ou dommages causés directement au produit causés par une mauvaise utilisation, un mauvais fonctionnement du produit, ou par une utilisation simultanée avec des équipements associés

De plus, en aucun cas Toshiba n'est responsable des pertes et/ou dommages indirects, incluant, mais non limités, les cas suivants, la perte de profit, l'interruption d'activité, la perte de données enregistrées occasionnés lors du fonctionnement normal ou d'une mauvaise utilisation du produit.

Remarque: Utilisez une fixation murale ou un support TOSHIBA.

Français - 30 -

A02\_TOSHIBA\_MB61\_[FR]\_3910UK\_IDTV\_(IB\_QSG)\_10071424\_5018146.indd 3

10.02.2011 15:04:51

|                                                                                                    | sie generale de vere a |                                                                                                    |
|----------------------------------------------------------------------------------------------------|------------------------|----------------------------------------------------------------------------------------------------|
| Mono-Stéréo / Dual I-II<br>Taille de l'image<br>Etendre (dans le mode TXT)<br>Zooms vidéos<br>Touche verte | SCREM LANG SLETT. PP   | <ul> <li>Mode Veille</li> <li>Sous-titre Marche-Arrêt</li> <li>Aucune fonction</li> <li>Geler une image</li> <li>Liste de chaîne active</li> </ul> |
|                                                                                                    | 4 5 6<br>7 8 9         | —Pour sélectionner un numéro de programme TV                                                                                                    |
| Teletext / Mix / PAT                                                                                       |                        | Retourner sur la chaîne<br>précédente                                                                                                    |
| Menu Retour / Quitter                                                                                      | BACK MENU              | —Menu marche/arrêt                                                                                                    |
| Les boutons de navigation                                                                                  | OK >                   | OK / Confirmer<br>Garder (en mode texte)                                                                                                    |
| Guide de programme                                                                                         | EPG FAV                | FONCTION TRI DE FICHIER                                                                                                    |
| Révéler (en mode TXT)                                                                                      | SOURCE PRESETS SLEEP   | Selection du mode Image                                                                                                    |
|                                                                                                    |                        | Changer le volume                                                                                                    |
| Changer de chaîne ——                                                                                       |                        | —Couper le son                                                                                                    |
|                                                                                                    | TOSHIBA<br>RC-3910     |                                                                                                    |

# La télécommande

۲

Vue d'ensemble générale de votre télécommande

# Insertion des piles dans la télécommande et portée effective de celle-ci

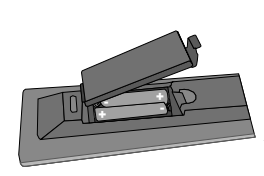

۲

Retirez le couvercle pour ouvrir le logement de piles et veillez à placer les piles dans le bon sens. Les piles adéquates sont AAA, IEC R03 1,5V.

N'associez pas une pile usagée et une pile neuve et ne mélangez pas différents types de pile. Retirez immédiatement les piles usées pour éviter les fuites d'acide dans le compartiment des piles. Veuillez les jeter dans un lieu de collecte prévu à cet effet.

Avertissement: Les piles ne doivent pas être exposées à une chaleur excessive comme le rayonnement solaire ou autre phénomène similaire. Les performances de la télécommande se détérioreront au-delà d'une distance de 5 mètres ou à l'extérieur d'un angle de 30 degrés à partir du centre du téléviseur.

Si la place de fonctionnement commence à être réduite, les piles pourraient nécessiter un remplacement.

Français - 31 -

A02\_TOSHIBA\_MB61\_[FR]\_3910UK\_IDTV\_(IB\_QSG)\_10071424\_50181 .indd 4

10.02.2011 15:04:52

França

# Brancher un équipement externe

Avant tout branchement d'appareil externe, mettez le téléviseur hors tension en appuyant sur le bouton Marche/Arrêt (On/Off), et débranchez sa fiche secteur de la prise murale.

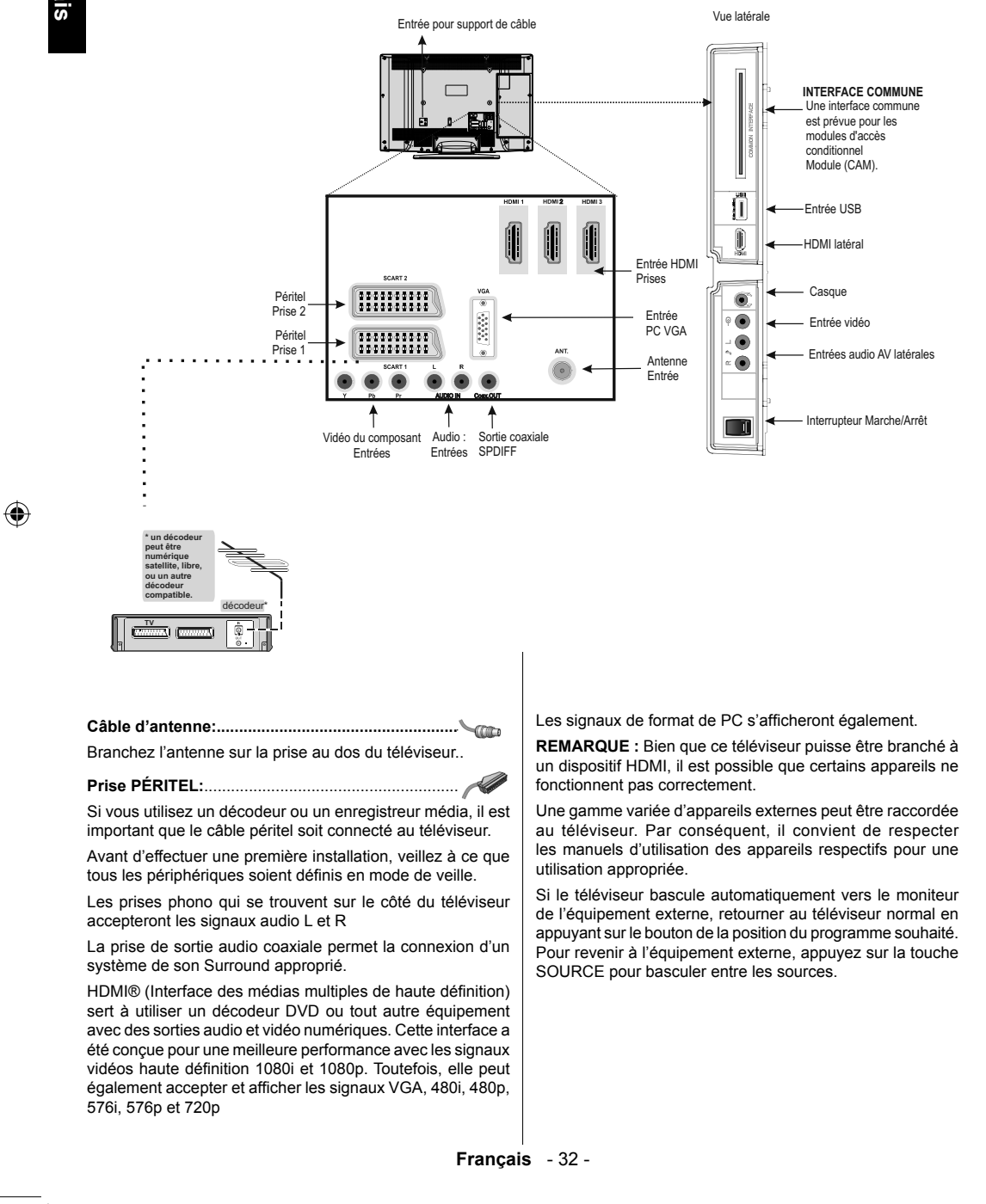

A02\_TOSHIBA\_MB61\_[FR]\_3910UK\_IDTV\_(IB\_QSG)\_10071424\_50181 (); indd 5

10.02.2011 15:04:52

# Branchement d'un périphérique HDMI® ou DVI à l'entrée HDMI

L'entrée HDMI de votre téléviseur reçoit des fichiers audio numériques et vidéos numériques non compressés depuis une source HDMI ou une vidéo numérique non compressée à partir d'un DVI (Interface visuelle numérique).

Cette entrée est conçue pour accepter des émissions HDCP (protection des contenus numériques à haute définition) sous forme numérique d'un appareil électronique grand public compatible EIA/CEA-861-D [1] (comme un décodeur ou un lecteur DVD munie d'une sortie HDMI ou DVI).

#### **REMARQUE** :

- Certains équipements HDMI antérieurs peuvent ne pas fonctionner correctement avec votre nouveau téléviseur HDMI..
- Format audio pris en charge: PCM linéaire, taux d'échantillonnage32/44.1/48kHz.

#### Pour connecter un périphérique HDMI

Connectez un câble HDMI (connecteur de type A) au terminal HDMI. Pour un fonctionnement adéquat, nous vous recommandons d'utiliser un c?le portant le logo HDMI (HDMI)

- Si votre connexion HDMI a une capacité de 1080p ou si votre téléviseur prend en charge des taux de rafraîchissement supérieurs à 50Hz, vous devez vous procurer un câble de catégorie 2. Un câble HDMI/DVI classique risque de ne pas fonctionner correctement dans ce mode.
- Un câble HDMI transfère des signaux audio et vidéo. Des câbles audio analogiques séparés ne sont pas nécessaires (voir illustration).

 Pour visualiser le signal vidéo de l'appareil HDMI, appuyez sur la touche SOURCE pour sélectionner le mode HDMI 1, HDMI 2, HDMI 3 ou HDMI 4

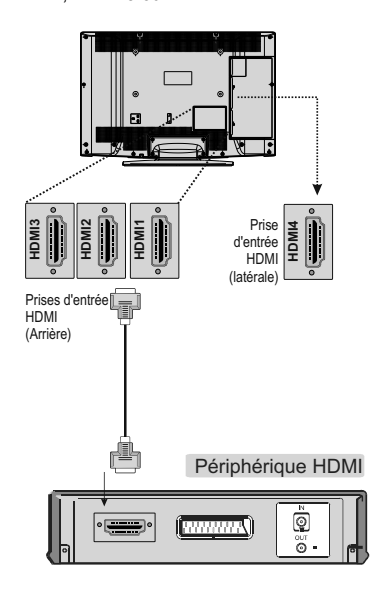

# Connexion d'un appareil DVI

Connectez un câble adaptateur HDMI-à-DVI (connecteur HDMI de type A) à la prise HDMI et les câbles audio aux prises PC/AV latéral/YPbPr (voir illustration).

- La longueur recommandée du câble adaptateur HDMI-à-DVI est de 2m.
- Un câble adaptateur HDMI-à-DVI transfère uniquement des signaux vidéo. Des câbles audio analogiques séparés sont nécessaires

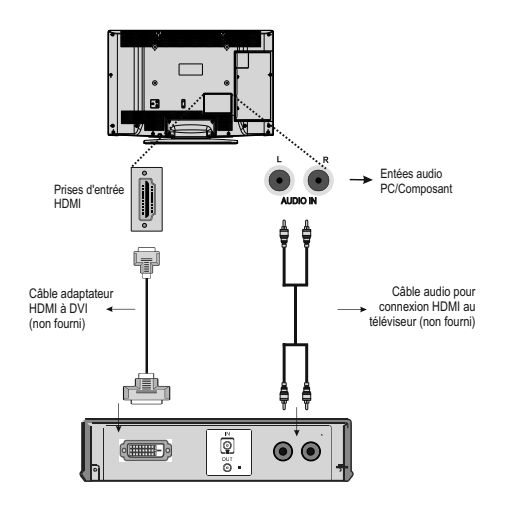

#### REMARQUE:

Pour assurer la remise à zéro correcte de l'appareil HDMI ou DVI, il est recommandé d'appliquer les procédures suivantes ::

- Lorsque vous mettez sous tension vos composants électroniques, mettez d'abord le téléviseur sous tension, et ensuite l'appareil HDMI ou DVI.
- Lorsque vous mettez hors tension vos composants électroniques, mettez d'abord l'appareil HDMI ou DVI hors tension, et ensuite le téléviseur

#### Connexion d'un ordinateur

Une connexion RGB/PC vous permet de visionner l'écran de votre ordinateur sur le téléviseur et d'écouter le son via les haut-parleurs de ce dernier.

Pour connecter un ordinateur à la prise RGB/PC du téléviseur, utilisez un câble d'ordinateur RGB (15 broches) analogique et un câble audio PC sur la prise AUDIO.

Français - 33 -

A02\_TOSHIBA\_MB61\_[FR]\_3910UK\_IDTV\_(IB\_QSG)\_10071424\_50181 (6 indd 6

10.02.2011 15:04:57

# Cable RGB PC (non fourm) Cable RGB PC (non fourm) Cable audio pour téléviseur (non fourm) Cable audio pour téléviseur (non fourm)

Connexion d'un ordinateur

Pour utiliser un PC, réglez la résolution de sortie du moniteur de l'ordinateur avant de le raccorder au téléviseur. Pour afficher une image optimale, utilisez la fonction Réglage PC.

C

### **REMARQUE** :

- La prise d'entrée PC audio du téléviseur est partagée avec la prise d'entrée audio analogique YPbPr
- Certains modèles d'ordinateurs ne peuvent pas être connectés à ce téléviseur. Un adaptateur n'est pas nécessaire pour les ordinateurs avec une borne mini D-sub à 15 broches compatible.
- Selon le titre du DVD et les spécifications de l'ordinateur sur lequel vous reproduisez le DVD vidéo, certaines scènes peuvent être sautées ou il se peut que vous ne puissiez pas activer le mode pause durant les scènes multiangles.

# Connexion d'un disque USB

### Connexion d'un disque USB

- Vous pouvez brancher un disque USB à votre téléviseur à l'aide de l'entrée USB du téléviseur. Cette fonctionnalité vous donne la possibilité d'afficher/de lire les fichiers musicaux, photographiques ou vidéos enregistrés sur un support USB.
- Il est possible que certains types de périphériques USB (à l'exemple des lecteurs MP3) soient incompatibles avec ce téléviseur.
- Vous pouvez sauvegarder vos fichiers avant d'effectuer tout branchement au téléviseur afin d'éviter de probables pertes de données. Veuillez remarquer que la responsabilité du fabricant ne saurait être engagée en cas de dommage de fichier ou de perte de données.
- Le téléviseur prend en charge uniquement le formatage du disque FAT32. Le format NTFS en revanche n'est pas pris en charge. Si vous branchez un disque USB au format NTFS, le menu "usb is unformatted"(USB non formaté) va s'afficher.
- Ne jamais enlever l'USB durant la lecture d'un fichier.
- ATTENTION: Il est très dangereux de brancher et de débrancher les périphériques USB avec une certaine rapidité. Évitez surtout de brancher et de débrancher le lecteur avec une certaine rapidité. Ceci peut physiquement endommager le lecteur USB et surtout le périphérique USB lui-même

Branchement de la clé à mémoire USB

 Branchez votre périphérique USB à l'entrée USB du téléviseur.

IMPORTANT: Le téléviseur prend en charge uniquement le formatage du disque FAT32. Le format NTFS en revanche n'est pas pris en charge.

VUE LATÉRALE MÉMOIRE USB

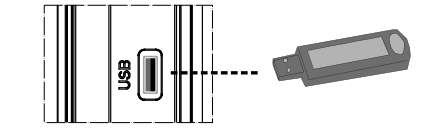

- La connectivité n'est pas garantie pour tous les périphériques.
- Connectez le périphérique USB directement au téléviseur.
- Évitez d'utiliser un concentrateur USB.
- Français 34 -

A02\_TOSHIBA\_MB61\_[FR]\_3910UK\_IDTV\_(IB\_QSG)\_10071424\_50181466.indd 7

10.02.2011 15:04:59

# Mode Économie d'énergie et support de câble

۲

#### Informations à caractère environnemental

- Ce téléviseur a été fabriqué dans l'intention de consommer moins d'énergie afin de protéger l'environnement.
- Grâce à l'option d'économie d'énergie offerte par le présent téléviseur, vous avez la possibilité non seulement de préserver l'environnement, mais aussi et surtout de réaliser des économies sur votre facture de consommation électrique. Pour réduire effectivement votre consommation électrique, vous devez suivre les étapes ci-après :
- Vous pouvez utiliser le réglage Mode économie d'énergie qui se trouve dans le menu Option. Si vous définissez le Mode économie d'énergie sur Activé, le téléviseur basculera en mode Économie d'énergie et le niveau de luminosité de l'appareil sera réduit au niveau le plus bas possible. Veuillez toutefois remarquer que certains paramètres d'image ne seront pas disponibles pour modification lorsque le téléviseur est en mode Économie d'énergie.

| Mode Économie d'énergie | Arrêt |
|-------------------------|-------|
|                         |       |

- Veuillez mettre le téléviseur hors tension et le débrancher du secteur lorsque vous ne vous en servez pas. Cette bonne pratique vous permet aussi d'économiser de l'énergie.
- Débranchez l'appareil du secteur si vous ne comptez pas vous en servir pendant un certain temps.
- Il est à remarquer que chaque année, l'utilisation du téléviseur en mode Économie d'énergie est énergétiquement plus efficace que son débranchement du secteur ou son maintien en mode de veille. Il est donc indiqué de débrancher le téléviseur du secteur pour économiser de l'énergie lorsque vous n'utilisez pas l'appareil en question. Par ailleurs, il est vivement recommandé d'activer l'option Economie d'énergie en vue de réduire voter consommation annuelle d'électricité.
- · Veuillez nous aider à préserver l'environnement en suivant ces étapes.

#### Informations relatives aux travaux de réparation

۲

Veuillez confier toute la maintenance à un technicien qualifié. Seuls les techniciens qualifiés sont autorisés à réparer le téléviseur. Veuillez pour cela rentrer en contact avec le revendeur chez qui vous avez acheté le

présent appareil pour de plus amples informations.

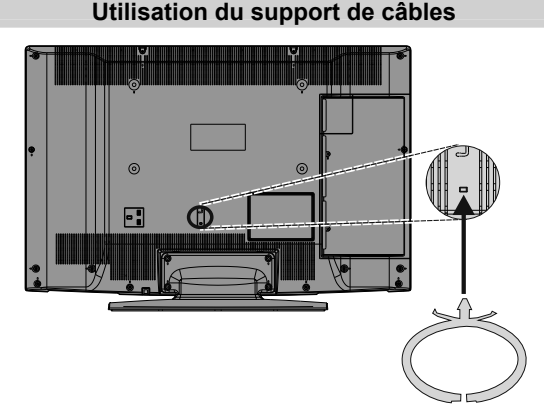

Vous pouvez utiliser le support de câbles qui vous a été fourni en procédant comme suit::

- Introduisez le support de câbles dans le trou prévu à cet effet à l'arrière du téléviseur, comme le montre l'illustration ci-dessus.
- · Insérez les câbles à l'intérieur du support une fois tous les branchements nécessaires effectués.

Français - 35 -

A02\_TOSHIBA\_MB61\_[FR]\_3910UK\_IDTV\_(IB\_QSG)\_10071424\_50181 (4)6.indd 8

۲

# Contrôle du téléviseur

Vous pouvez brancher une grande variété d'appareils externes sur les prises situées sur le côté du téléviseur. Les réglages et commandes réalisables à l'aide de la télécommande peuvent être réalisés à l'aide des touches sur le côté droit du téléviseur pour les mêmes fonctions.

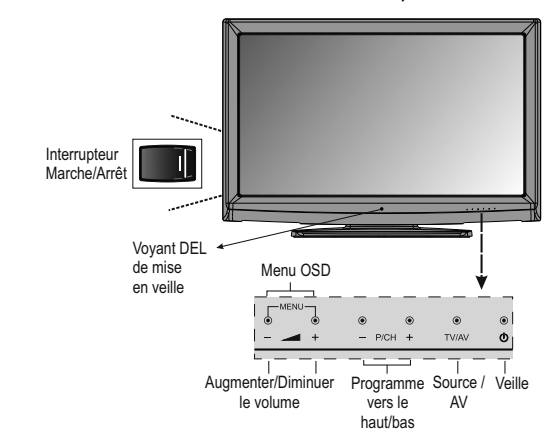

#### Mise en marche

Si le voyant de mise en veille n'est pas allumé, assurezvous d'avoir branché l'appareil à l'alimentation secteur et appuyez ensuite sur le bouton sur le côté gauche du téléviseur pour le mettre en marche. Le voyant s'allume et devient bleu. Si l'image n'apparaît pas, appuyez sur la touche <sup>(1)</sup> de la télécommande ; l'image peut apparaître après quelques instants.

Pour mettre le téléviseur en veille, appuyez <sup>(1)</sup> sur la touche de la télécommande. Pour <sup>(1)</sup> regarder la télévision, appuyez sur une nouvelle fois. L'image peut prendre quelques secondes avant d'apparaître. Remarque: Le voyant de mise en veille actif peut apparaître pendant quelques instants lorsque le téléviseur est mis hors tension.

Remarque: Les boutons émettront un son lorsque vous les appuierez. Ce n'est pas un défaut. C'est une réaction normale..

#### À propos de l'économie d'énergie:

Le fait de mettre le téléviseur hors tension au niveau de son alimentation secteur, ou de le débrancher, rendra sa consommation électrique, ainsi que celle de tous les téléviseurs, pratiquement nulle. Cette option est vivement recommandée lorsque vous comptez ne pas utiliser le téléviseur pendant une certaine durée, comme pendant les vacances par exemple.

La réduction de la luminosité de l'écran en réduira aussi l'utilisation de l'énergie. L'efficacité énergétique réduit la consommation d'énergie, ce qui vous permet de réaliser des économies sur vos factures d'électricité.

REMARQUE: En mettant le téléviseur en mode de veille, vous en réduisez uniquement la consommation électrique car l'appareil continue de consommer de l'énergie.

#### Utilisation de la télécommande

Appuyez sur la touche MENU de la télécommande pour voir les menus.

Le menu principal apparaît comme un groupe de symboles pour chaque option du menu. Appuyez sur la touche directionnelle gauche ou droite pour sélectionner une rubrique.

En mode Écran de sous-menu, le menu apparaît comme une liste. Appuyez sur la touche Suivant (UP) ou Précédent (Down) pour sélectionner une rubrique.

Pour utiliser les options, appuyez sur les touches Précédent et Suivant de la télécommande pour monter et descendre, puis sur OK, puis sur les touches Gauche et Droite pour sélectionner votre choix. Suivez les instructions à l'écran. Les fonctions de chaque menu sont décrites en détail à travers le manuel.

#### Utilisation des commandes et des branchements du téléviseur

Utiliser les touches de commande sur le dessus du téléviseur:

- Pour changer la position de la chaîne, appuyez sur P/CH
   + sur le côté droit du téléviseur..
- Appuyez parallèlement sur les touches + - pour voir le menu principal et utilisez - P/CH + pour naviguer et + - pour changer de valeur.

REMARQUE : La prise USB présente une fonctionnalité limitée. En conséquence, Toshiba ne saurait être responsable des dommages qu'il occasionne aux autres équipements connectés.

Pour sélectionner une entrée externe, appuyez sur SOURCE jusqu'à ce que la source d'entrée appropriée soit sélectionnée.

Veuillez toujours vous référer au manuel d'utilisation des appareils à brancher pour des détails complets.

Français - 36 -

A02\_TOSHIBA\_MB61\_[FR]\_3910UK\_IDTV\_(IB\_QSG)\_10071424\_50181 (4)6.indd 9

10.02.2011 15:05:01

# Installation initiale

۲

Avant d'allumer la télévision, mettez votre décodeur et votre appareil enregistreur en Veille s'ils sont branchés, et veillez à ce que l'antenne soit branchée au téléviseur. Pour configurer le téléviseur, utilisez les touches de la télécommande décrites à la page 31.

IMPORTANT: Veillez à ce que l'antenne ou le câble (\*) soit connecté et qu'un module d'interface commune ne soit pas branché avant de mettre le téléviseur sous tension en vue de la première installation (uniquement pour le modèle 37BV700G).

 Branchez la fiche d'alimentation et mettez le téléviseur en veille à l'aide de l'interrupteur Marche/Arrêt (On/Off) qui se trouve sur le côté. Appuyez sur une touche numérotée de la télécommande ou sur le bouton de veille pour afficher le menu de sélection de la langue. Cette fenêtre apparaît la première fois que le téléviseur est allumé et à chaque fois que le téléviseur est réinitialisé.

| Welcome please select your language!       | English   |  |
|--------------------------------------------|-----------|--|
| Bienvenue ! Veuillez choisir une langue.   | Français  |  |
| Wählen Sie bitte Ihre Sprache aus!         | Deutsch   |  |
| Selezionate la vostra lingua!              | Italiano  |  |
| Bienvenido, seleccione un idioma           | Español   |  |
| Hoş geldiniz, lütfen dil seçimini yapınız! | Türkçe    |  |
| Dobrodošli, izberite vaš jezik!            | Slovenski |  |
| Välkommen, välj ditt språk!                | Svenska   |  |
| Üdvözöljük, kérjük válassza ki a nyelvet!  | Magyar    |  |
| Bem-vindo, favor selecionar seu idioma     | Português |  |
| Tervetuloa, valitse kielesi!               | Suomi     |  |

۲

 Sélectionnez la langue de votre choix avec les touches Précédent ou Suivant, puis appuyez sur la touche « OK ». Le message ci-après s'affichera à l'écran :

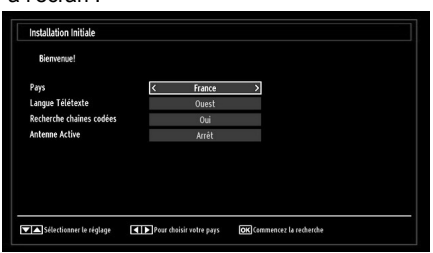

- 3. En appuyant sur le bouton Gauche ou Droite sélectionnez le pays de votre choix et appuyez sur la touche directionnelle Bas pour mettre l'option Teletext Language (Langue télétexte) en surbrillance. Pressez le bouton Gauche ou Droite pour sélectionner Langue télétexte..
- Appuyez sur la touche directionnelle Bas après avoir défini l'option Langue télétexte. L'option Scan Encrypted (Balayage des chaînes cryptées) sera alors sélectionnée. Vous pouvez régler l'option Scan Encrypted (Balayage des chaînes

A02\_TOSHIBA\_MB61\_[FR]\_3910UK\_IDTV\_(IB\_QSG)\_10071424\_50181 (4)6.indd 10

cryptées) sur Yes (Oui) si vous souhaitez rechercher des stations codées.

 Pressez le bouton OK sur la télécommande pour continuer et le message suivant s'affichera à l'écran :

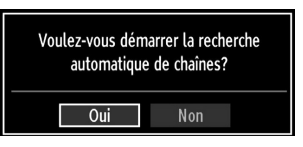

 Pressez le bouton OK sur la télécommande pour continuer et le message suivant s'affichera à l'écran :

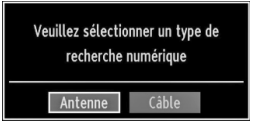

 Sélectionnez l'option Oui en appuyant sur les touches Gauche ou Droite et appuyez sur OK pour continuer. L'OSD suivant s'affichera à l'écran (\*):

| Recherche de réseau |      |        |  |
|---------------------|------|--------|--|
| Fréquence initiale  | 1140 | 00 KHz |  |
| Fréquence finale    | 8580 | 00 KHz |  |
| Rechercher Étape    | 800  | IO KHz |  |
|                     |      |        |  |
|                     |      |        |  |
|                     |      |        |  |
|                     |      |        |  |
|                     |      |        |  |
|                     |      |        |  |
|                     |      |        |  |
|                     |      |        |  |

8. Si vous sélectionnez l'option CABLE, l'écran ciaprès s'affichera (\*). Vous pouvez sélectionner des plages de fréquence à partir de cet écran. Pour sélectionner les lignes que vous voyez, utilisez la touche Précédente ou Suivante. Vous pouvez procéder à une sélection manuelle de la plage de fréquences à l'aide des touches numériques de la télécommande. Réglez la fréquence de démarrage et d'arrêt à souhait à l'aide des touches numériques de la télécommande. Après cette opération, vous pouvez définir l'étape de recherche sur 8000 KHz ou 1000 KHz. Si vous sélectionnez 1000 KHz, le téléviseur effectuera une recherche détaillée. La durée de recherche augmentera alors en conséquence (\*).

Francais - 37 -

10.02.2011 15:05:01

# Installation initiale- suite

Si vous sélectionnez l'option ANTENNE à partir de l'écran Type de recherche, la télévision numérique recherchera les diffusions (\*).

### (\*) Uniquement pour le modèle 37BV700G

10. La fenêtre de réglage automatique apparaît et le téléviseur démarre la recherche de stations disponibles. La barre d'avancement s'affiche. Vous devez laisser le téléviseur terminer la recherche. L'OSD suivant s'affichera l'écran et le téléviseur recherchera les diffusions numériques et analogiques :

| Patientez quelques minutes, svp. | Recherche de chaines numériques : VHF 7 |  |
|----------------------------------|-----------------------------------------|--|
| WDR W: arte                      |                                         |  |
| WDR W: Phoenix                   |                                         |  |
| wDR W: Das Erste                 |                                         |  |
| WDR W: WDR Düsseldorf            |                                         |  |
|                                  |                                         |  |
|                                  |                                         |  |
|                                  |                                         |  |
|                                  |                                         |  |
|                                  |                                         |  |
|                                  |                                         |  |
|                                  |                                         |  |
| Chaines trouvées : 4             |                                         |  |

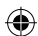

Remarque: Vous pouvez appuyez sur la touche MENU pour annuler.

 Une fois toutes les stations disponibles enregistrées, la liste des chaînes s'affichera à l'écran. Si les chaînes retrouvées vous intéressent, en fonction du LCN, veuillez sélectionner « Oui », puis appuyez sur « OK ».

| 903. CHANNI | EL 4     |            |             | EV   |
|-------------|----------|------------|-------------|------|
| 904. ZDF    |          |            |             | TV   |
| 905. C07    |          |            |             | TV   |
| 906. C12    |          |            |             | TV   |
| 907. S15    |          |            |             | TV   |
| 908. 520    |          |            |             | TV   |
| 909. S40    |          |            |             | EV . |
| 910. C21    |          |            |             | TV   |
| 911. C43    |          |            |             | EV . |
| ОК          | Déplacer | Editer nom | Verrouiller |      |

 Appuyez sur le bouton OK pour quitter la liste des chaînes et regarder la télé.

#### Remarque:

 Évitez d'éteindre le téléviseur lors de l'initialisation de la première installation.

# **Opérations de Base**

# Transmissions stéréo et bilingues

# Pour les programmes ATV

۲

Si des émissions stéréo ou bilingues sont transmises, le mot Stéréo ou Dual apparaît à l'écran à chaque fois que vous changez de chaîne, et disparaît au bout de quelques secondes. Si l'émission n'est pas en stéréo, le mot Mono apparaît.

Appuyez sur xx pour sélectionner Stéréo ou Mono.

Bilingue... Les transmissions bilingues sont rares. Le cas échéant, les mots Db. Langage s'affichent à l'écran. Choisissez le numéro de programme requis et, si les mots Db. Langage apparaissent, appuyez sur LANG pour sélectionner Langue 1, Langue 2 ou Mono.

#### Pour les programmes DTV

Pour afficher la langue en cours et changer pour une langue alternative (si disponible), appuyez sur la touche LANG. Les options disponibles s'afficheront.

#### Affichage des sous-titres

Dans les diffusions numériques, cette fonction permet de voir les sous-titres à l'écran dans la langue sélectionnée, à condition que ceux-ci soient émis..

- Appuyez sur la touche SUBTTL (SOUS-TITRE) pour activer les sous-titres disponibles.
- Appuyez à nouveau sur la touche SUBTTL (SOUS-TITRE) pour désactiver les sous-titres.

#### Affichage du menu principal

- Appuyez en même temps sur les touches "— "/" + "de la télécommande pour afficher le menu principal.
- Appuyez sur la touche MENU de la télécommande pour afficher le menu principal..

# Contrôle du volume et coupure du son

# Volume

Appuyez sur V+ ou V- pour régler le volume..

### Couper le son

Appuyez une fois sur " $\breve{X}$ " pour couper le son, puis appuyez à nouveau pour annuler..

### Sélection de l'emplacement des chaînes

Pour sélectionner un emplacement de chaîne, utilisez les touches numériques de la télécommande. Les emplacements de chaîne peuvent également être sélectionnés à l'aide de P+ et P-.

Appuyez sur INFO pour afficher l'information à l'écran, c'est-à-dire l'emplacement de la chaîne, le signal stéréo/mono, et le format d'image. Pour retourner à l'emplacement de la chaîne précédente, appuyez sur (ÉCHANGER).

Français - 38 -

# Fonctionnement général

۲

۲

### Affichage de la liste des chaînes

L'ordre des chaînes peut être modifié en fonction des préférences personnelles.

 Sélectionnez l'option Liste des chaînes dans le menu principal et appuyez sur OK. Le menu ci-après s'affichera à l'écran

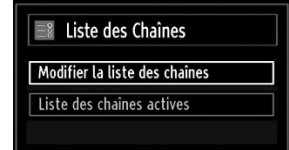

 Sélectionnez l'option Edit Channel List (Modifier la liste des chaînes) pour gérer toutes les chaînes mémorisées. Utilisez les boutons Précédent ou Suivant et OK pour sélectionner l'option Edit Channel List (Modifier la liste des chaînes).

| 903. CHANNEI |          |            |             | TV   |
|--------------|----------|------------|-------------|------|
| 904. ZDF     |          |            |             | TV   |
| 905. C07     |          |            |             | TV   |
| 906. C12     |          |            |             | TV   |
| 907. S15     |          |            |             | T    |
| 908. S20     |          |            |             | TV   |
| 909. S40     |          |            |             | TV . |
| 910. C21     |          |            |             | TV   |
| 911. C43     |          |            |             |      |
| OK           | Déplacer | Editer nom | Verrouiller |      |

- Appuyez sur la touche Précédent ou Suivant pour sélectionner une chaîne. Vous pouvez appuyer sur le bouton P+ ou P- pour vous déplacer vers le haut ou le bas de la page.
- Pour regarder une chaîne précise, mettez-la en surbrillance à l'aide de l'option PrécédentoOu suivant. Appuyez ensuite sur le bouton OK
- Appuyez sur la touche BLEUE pour afficher les options de filtrage..
- · Appuyez sur la touche MENU pour quitter

# Affichage du ruban d'informations

 Sélectionnez la touche Information. La fenêtre d'information apparaîtra, précisant des détails sur la chaîne et le programme actuellement regardés.

| 1      | BBC ONE | -       |       | I∕∎TV DVB-T CH45 | s 20:26     |
|--------|---------|---------|-------|------------------|-------------|
| Maint  | tenant: | 20:00-2 | 21:00 | Suivant:         | 21:00-22:00 |
| Holby  | City    |         |       | Hustle           |             |
| (Drame |         |         |       | (Drame)          |             |

- Chaque fois que vous changez de chaîne, la TV affiche l'image de l'émission en même temps qu'un bandeau d'information en bas de l'écran (disponible uniquement en mode DTV). Ce message restera pendant quelques secondes à l'écran..
- Si la chaîne sélectionnée est verrouillée, vous devez saisir le bon mot de passe numérique à 4 chiffres pour voir la chaîne. "Saisissez le code PIN" (Enter PIN) s'affiche à l'écran dans ce cas.:

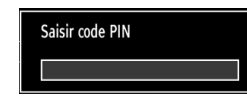

· Saisissez le code PIN pour continuer.

Français - 39 -

A02\_TOSHIBA\_MB61\_[FR]\_3910UK\_IDTV\_(IB\_QSG)\_10071424\_50181 ().indd 12

# Guide électronique de programme

# Guide électronique de programme

 Sélectionnez le guide à l'écran en appuyant sur EPG. La fenêtre d'information apparaîtra, avec en surbrillance, des détails sur la chaîne et le programme actuellement regardés. L'image apparaît au bout de quelques secondes.

| Chaînes              | Evénement actuel         | Prochain événement   |
|----------------------|--------------------------|----------------------|
| 1. BBC ONE           | Holby City               | Hustle               |
| 2. BBC TWO           | Springwatch              | Mary, Queen of Shops |
| 7. BBC THREE         | Filthy Rich and Homeless | Bust My Ass          |
| 70. CBBC Channel     | This is CBBC!            | This Is CBBC!        |
| 80. BBC NEWS 24      | BBC News                 | BBC News             |
| 105. BBCi            | BBCi                     | BBCi                 |
| 503. ITV HD Trial 🕨  | Pas d'informations       | Pas d'informations   |
| 504. Ch4 HD Trial 🕨  | Pas d'informations       | Pas d'informations   |
| 505. five HD Trial   | Pas d'informations       | Pas d'informations   |
| 800. Sky News        | Pas d'informations       | Pas d'informations   |
| 801. CNBC Europe     | Pas d'informations       | Pas d'informations   |
| 802, TV5MONDE EUROPE | Pas d'informations       | Pas d'informations   |

- Pour des informations relatives à un programme mis en surbrillance, appuyez sur la touche INFO.
- · Bouton INFO.

- Pour les détails concernant les autres programmes actuellement disponibles, appuyez sur les boutons du curseur pour parcourir la liste des chaînes. Une fois les chaînes sélectionnées, les détails du programme en cours d'émission apparaîtront.
- Pour régler la minuterie pour un programme sélectionné, appuyez sur la touche OK afin de sélectionner le menu Minuterie.
- Appuyez sur la touche JAUNE afin de basculer vers l'affichage de la chronologie.
- Appuyez sur le bouton VERT pour afficher le calendrier.
- Appuyez sur la touche BLEUE pour afficher les options de filtrage.
- Appuyez sur le bouton (ÉCHANGER) pour passer ?la diffusion actuelle.

Remarque: Il existe des affichages alternatifs de l'écran EPG. Les fonctions de boutons seront affichées au bas de l'écran de menu.

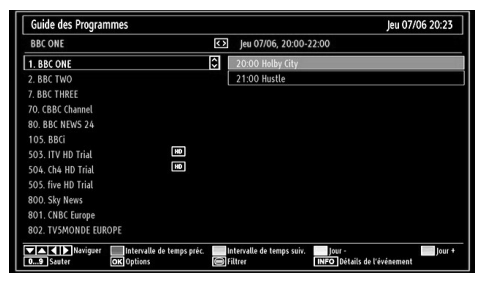

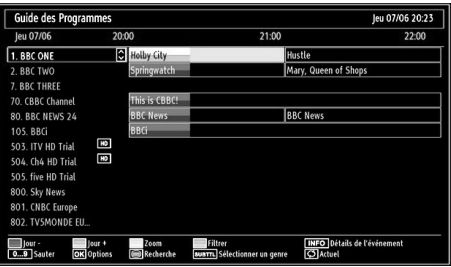

### Sélection d'entrée

Utilisez la fenêtre de sélection d'entrée si le téléviseur ne bascule pas automatiquement vers une source connectée

• Appuyez sur la touche « SOURCE » de la télécommande pour changer les sources en direct. Sélectionnez l'option « Source » à partir du menu principal en utilisant le bouton Gauche ou Droite. Puis, utilisez la touche de déplacement vers le Haut ou celle de déplacement vers le Bas pour mettre une entrée en surbrillance et appuyez sur la touche Droite pour la sélectionner.

Français - 40 -

A02\_TOSHIBA\_MB61\_[FR]\_3910UK\_IDTV\_(IB\_QSG)\_10071424\_50181 (4)6.indd 13

# Fonctions en bref

۲

# Menu Paramètres linguistiques

Grâce à ce menu, vous pouvez ajuster les paramètres linguistiques préférés..

### Verrouillage du menu

Dans le verrouillage du menu vous pouvez paramétrer le verrouillage de tous les menus ou du menu d'installation pour restreindre l'accès à ces menus. Si le verrouillage du menu est désactivé, l'accès au système de menu sera libre.

#### Verrouillage maturité

Après installation, cette option recherche l'information relative aux émissions parentales et si ce niveau parental a été inactivé, l'accès à la diffusion est désactivé.

# Verrouillage parental

Le verrouillage parental désactive les touches de la télécommande. Toutes les touches de la télécommande restent actives..

# ۲

### Fonctionnement des éléments du menu Réglages d'image

- Appuyez sur la touche de déplacement vers le Haut ou sur celle de déplacement vers le Bas pour mettre un élément en surbrillance.
- Utilisez le bouton Gauche ou Droite pour régler une option.
- · Appuyez sur la touche MENU pour quitter.

#### Mode image

Ce téléviseur offre le choix de personnaliser le style de l'image. Jeu, Cinéma, Dynamique et Naturel correspondent à des options préréglées qui affectent de nombreux réglages/fonctions du téléviseur.

- Dans le menu IMAGE, appuyez sur la touche de déplacement vers le Haut ou celle de déplacement vers le Bas pour sélectionner l'option Mode.
- Appuyez sur la touche Gauche ou Droite pour sélectionner le mode Image de votre choix.

# Contrast (Contraste)

Règle les valeurs de l'éclairage et de l'obscurité de l'écran.

# Brightness (Luminosité)

A02\_TOSHIBA\_MB61\_[FR]\_3910UK\_IDTV\_(IB\_QSG)\_10071424\_50181().indd 14

Règle la valeur de luminosité de l'écran.

# Sharpness (Netteté)

Définit la valeur de netteté des objets affichés à l'écran.

# Couleur

Règle la valeur de la couleur, règle les couleurs.

Changer de couleur

Règle le ton de la couleur désirée

### Teinte (NTSC uniquement)

Réglez la valeur de la couleur.

# Température de couleur

L'option Température de couleur permet d'augmenter le caractère "chaud" ou "froid" d'une image en renforçant la teinte rouge ou la teinte bleue.

#### **Réduction du bruit**

Parfois, il arrive qu'on assiste à la distorsion ou la pixellisation de certains mots ou composants de l'image. La fonction Réduction du bruit permet de réduire cet effet en adoucissant les bords.

### Zoom image

Règle la taille de l'image sur Auto, 16:9, Sous-titre, 14:9, 14:9, Zoom, 4:3, Panoramique ou Cinéma.

### Réinitialisation des paramètres d'image

Cette option vous donne la possibilité de réinitialiser l'image en cours

Cette fonction vous permet de rétablir les valeurs par défaut.

#### Réglages de l'image du PC

Vous avez la possibilité d'optimiser les paramètres d'image du mode PC lorsque vous utilisez le téléviseur comme un écran de PC.

### Volume

Ajuste le niveau du volume:

### Égaliseur

Vous pouvez personnaliser les paramètres actuels du mode Son. Sélectionnez le mode approprié en fonction de l'emplacement d'installation du téléviseur et ajustez l'égaliseur à l'écran comme souhaité. Appuyez sur OK pour afficher le sous-menu de l'égaliseur.

#### Balance

Ce paramètre s'utilise pour accentuer la balance des haut-parleurs gauche ou droit.

Français - 41 -

۲

# Fonctions en bref, suite

۲

#### Casque

Ce réglage permet d'ajuster le son lors de la connexion des écouteurs.

# Mode Son

Ce réglage est utilisé pour sélectionner le mode Son de votre téléviseur.

### AVL

Lorsque vous passez d'une chaîne DTV à 5,1 canaux à une chaîne DTV à 2 canaux, à une chaîne ATV ou à une entrée externe, il peut parfois exister de grandes différences entre les niveaux de volume. La fonction AVL permet de réduire ces différences de volume.

### Basse dynamique

La basse dynamique est utilisée pour augmenter l'effet de la basse du téléviseur.

#### Son Surround

Active ou désactive l'option Son Surround.

Sortie Digitale

Règle le type de sortie audio numérique.

#### Accès conditionnel

Contrôle les modules d'accès conditionnel lorsqu'ils sont disponibles.

### Langue

Configure les paramètres linguistiques.

#### Rétroéclairage

Ce paramètre contrôle le niveau de rétroéclairage.

#### Minuteries

Règles les minuteries des programmes sélectionnés.

# Date/Heure

### Sélectionne la date et l'heure.

#### Sources

Active ou désactive les options sources sélectionnées.

### Other Settings

Displays other setting options of the TV set.

### Réglage date / heure

Vous pouvez configurer vos préférences Date/Heure à l'aide de cet écran de menu.

### Temporisation du menu

Afin de régler une temporisation spécifique pour les écrans de menu, fixez une valeur pour cette option.

### Balayage des chaînes cryptées

Lorsque ce paramètre est activé, le processus de recherche localisera également les chaînes cryptées. Si le réglage est paramétré manuellement sur DÉSACTIVÉ, les chaînes cryptées ne seront pas localisées en recherche automatique ou manuelle. L'option de balayage des chaînes cryptées sera toujours ACTIVÉE après avoir effectué une première installation.

### Mise à jour du logiciel

This setting controls the backlight level.

#### Mode Économie d'énergie

Reportez-vous à la section "Informations à caractère environnemental" dans le présent manuel pour de plus amples informations relatives au Mode Économie d'énergie.

# Fond bleu

Si le signal est faible ou absent, le téléviseur passera automatiquement à un écran bleu. Pour activer ceci, paramétrez "Fond bleu » sur « Activé ».

#### Mise à jour du logiciel

Cette option vous aide à conserver la mise à jour de votre téléviseur. Elle fonctionne automatiquement et recherche de nouvelles informations lorsque celles-ci sont disponibles. Veuillez remarquer que ce réglage est inactif pour être modifié.

#### Faible son

Si le diffuseur active un quelconque signal particulier concernant le son, vous pouvez activer ce paramètre afin de recevoir de tels signaux.

#### Description Audio

La description audio renvoie à une piste de narration supplémentaire destinée aux téléspectateurs ayant une déficience visuelle. Le narrateur de la description accompagne la présentation, décrivant ainsi ce qui se passe à l'écran pendant les pauses naturelles (et parfois pendant les dialogues, s'il le juge nécessaire). Vous ne pouvez utiliser cette option que si le diffuseur la prend en charge.

Français - 42 -

A02\_TOSHIBA\_MB61\_[FR]\_3910UK\_IDTV\_(IB\_QSG)\_10071424\_50181(); indd 15

# Features in Brief, continued

۲

# Mise hors tension automatique du téléviseur

Vous pouvez définir la valeur de délai d'attente de la fonction de mise hors tension automatique. Une fois cette valeur de délai d'attente atteinte, le téléviseur s'arrête s'il ne reçoit aucune commande.

# Type de diffusion

Lorsque vous définissez le type de diffusion souhaité à l'aide du bouton "◄" ou "▶" le téléviseur affichera la liste de chaînes correspondante.

#### Recherche en mode de veille (\*)

(\*) Ce réglage est visible uniquement lorsque l'option de pays est réglée sur Danemark, Suède, Norvège ou Finlande.

Si la recherche en mode veille est activée lorsque le téléviseur est en mode veille, l'appareil recherchera d'éventuelles mises à jour au niveau des chaînes mémorisées.

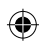

### HDMI PC Full Mode (en option)

Si vous voulez afficher l'écran du PC en mode HDMI grâce à une connexion externe, l'option HDMI PC FULL MODE doit être activée pour ajuster correctement le rapport d'aspect de l'écran. Cet élément peut être inactif dans certaines résolutions.

**Remarque**: Si vous raccordez un appareil HDMI et faites basculer le téléviseur en mode HDMI, cette option sera visible (à l'exception de la résolution 1080i/1080P)..

### Mode complet (en option)

Si vous branchez un périphérique à travers les connecteurs HDMI ou YPbPr et définissez les résolutions 1080i/1080P, l'élément Mode plein sera visible.

# Langue TXT

Utilisez ce réglage pour sélectionner la langue TXT de votre choix.

# Démarrage manuel

- Pour afficher la fenêtre du navigateur média, appuyez sur la touche "MENU" de la télécommande et sélectionnez Navigateur média en appuyant sur le bouton de déplacement vers le Haut ou sur celui de déplacement vers le Bas.
- Appuyez sur la touche OK pour continuer. Le contenu du menu Navigateur média (selon le contenu de votre lecteur USB) s'affiche

#### Démarrage automatique

• De même, lorsque vous branchez un périphérique USB, le menu ci-après s'affiche:

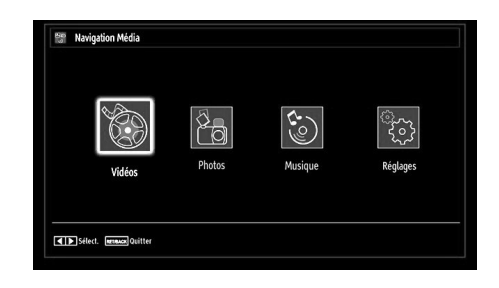

 Vous pouvez lire des fichiers de musique et d'image à partir d'une carte mémoire USB

### Remarque::

Certains appareils USB ne sont peut-être pas pris en charge.

Si l'appareil USB n'est pas reconnu après l'opération marche/arrêt ou après une première installation, débranchez l'appareil USB et débranchez/rebranchez le téléviseur. Branchez à nouveau l'appareil.

Français - 43 -

۲

# Fonctionneme

۲

# Lecture de fichiers MP3

Pour lire vos fichiers MP3 depuis un disque USB, vous pouvez utiliser ce menu à l'écran.

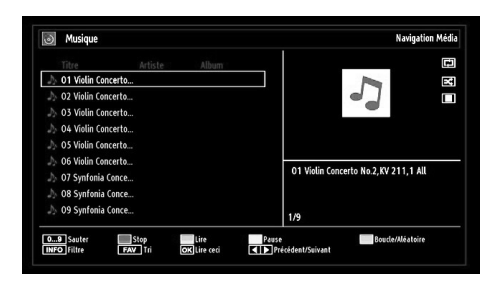

- Utilisez le bouton de déplacement vers le Haut ou sur celui de déplacement vers le Bas pour sélectionner un fichier.
- Utiliser les touches numériques pour passer au fichier précédent ou suivant à lire.
- Utiliser la touche ROUGE pour interrompre la lecture.
- Appuyez sur la touche VERTE pour lire de tous les fichiers média contenus dans le dossier, à commencer par celui qui a été sélectionné.
- Appuyez sur la touche JAUNE pour marquer une pause dans la lecture d'un fichier.
- Utilisez la touche BLEUE pour lire le fichier sélectionné sans interruption ou en mode aléatoire.
- Appuyez sur la touche INFO pour afficher les options de filtrage..
- Appuyez sur la touche FAV pour trier les fichiers par titre, artiste, ou album.Album..
- Appuyez sur la touche OK pour lire le fichier sélectionné.
- Utilisez le bouton Gauche ou Droite pour passer au fichier précédent ou suivant.fichier.

# Affichage des fichiers JPG

Pour afficher vos fichiers photos depuis un disque USB, vous pouvez utiliser ce menu à l'écran. Lorsque vous sélectionnez Photos à partir des options principales, les fichiers d'image disponibles seront filtrés et présentés à l'écran..

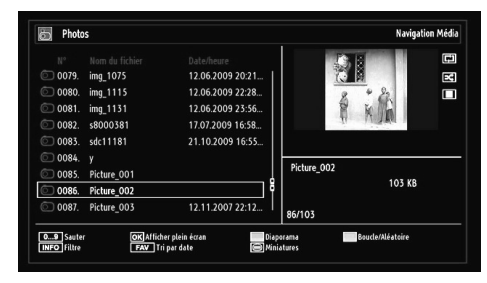

Si vous sélectionnez un fichier de sous-titre et appuyez sur le bouton OK, vous pouvez sélectionner ou désélectionner ce fichier de sous-titre. Le menu suivant s'affichera pendant la lecture d'un fichier vidéo:

- Utiliser les touches numériques pour passer au fichier précédent ou suivant à lire.
- Appuyez sur la touche OK pour afficher l'image sélectionnée en plein écran.

Appuyez sur le bouton VERT pour démarrer une diapositive.

Utilisez le bouton BLEU pour activer le mode Boucle/ Aléatoire. Appuyez sur le bouton INFO pour filtrer les fichiers.

Appuyez sur le bouton FAV pour trier les fichiers par date.

Appuyez sur la touche TELETEXTE pour afficher les miniatures.

Français - 44 -

A02\_TOSHIBA\_MB61\_[FR]\_3910UK\_IDTV\_(IB\_QSG)\_10071424\_50181 (4)6.indd 17

# USB Operation, continued

۲

۲

# **Fonction Diapositive**

Vous pouvez utiliser cette fonction pour afficher des photos sur votre téléviseur.

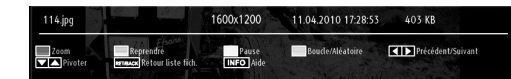

- Appuyez sur la touche ROUGE pour faire un zoom.
- Appuyez sur la touche VERTE pour continuer à afficher la diapositive.
- Appuyez sur la touche JAUNE pour marquer une pause dans la lecture d'un fichier.
- Utilisez le bouton BLEU pour activer le mode Boucle/ Aléatoire.
- Appuyez sur le bouton Gauche ou Droite pour passer au fichier précédent ou suivant de la diapositive.
- Utilisez le bouton de déplacement vers le Haut ou sur celui de déplacement vers le Bas pour faire pivoter l'image.
- Appuyez sur le bouton INFO pour activer la barre d'opérations.
- Appuyez sur BACK (RETOUR) pour quitter.

۲

# Lecture Vidéo

Lorsque vous sélectionnez Vidéos à partir des options principales, les fichiers vidéos disponibles seront filtrés et présentés à l'écran. Vous pouvez utiliser la touche de déplacement vers le Haut ou celle de déplacement vers le Bas pour sélectionner un fichier vidéo et appuyer sur le bouton OK pour lire une vidéo.

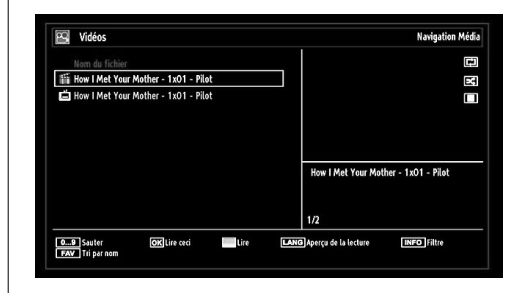

Si vous sélectionnez un fichier de sous-titre et appuyez sur le bouton OK, vous pouvez sélectionner ou désélectionner ce fichier de sous-titre.

- Utilisez le bouton de déplacement vers le Haut ou sur celui de déplacement vers le Bas pour sélectionner un fichier.
- Appuyez sur la touche ROUGE pour démarrer la lecture de la vidéo.

Le menu suivant s'affichera pendant la lecture d'un fichier vidéo:

| How I Met Your Mother - 1x01 - Pil          | otavi                                                            |                                   |
|---------------------------------------------|------------------------------------------------------------------|-----------------------------------|
| ▶ x1 00m02s                                 |                                                                  | 22m04s                            |
| Lire Stop<br>(LANG) Sous-titre/Audio Sauter | Pause     Orrection de l'heure des sous-titres     RETURN Précéd | her Navant<br>dent MENU Précédent |

- Appuyez sur le bouton BLEU pour interrompre la lecture de la vidéo.
- Appuyez sur la touche OK pour démarrer la lecture de la vidéo.
- Appuyez sur la touche Gauche pour revenir en arrière.
- Appuyez sur le bouton Droit pour avancer.
- Utilisez le bouton LANG pour régler l'option Soustitre/Audio.
- Utilisez le bouton VERT pour passer à une heure.
- Utilisez le bouton JAUNE pour ouvrir le menu de correction de l'heure du sous-menu

Français - 45 -

A02\_TOSHIBA\_MB61\_[FR]\_3910UK\_IDTV\_(IB\_QSG)\_10071424\_50181 ().indd 18

Français

۲

| Correction de l'heure des sous-titres |         |   |   |       |      |
|---------------------------------------|---------|---|---|-------|------|
| Offset:                               |         | < | 0 | >     | sec. |
| К                                     | Effacer |   | Ş | ) Ann | uler |

### Remarque:

Vous pouvez régler les sous-titres à l'aide de la touche OK avant de commencer la lecture ou en utilisant la touche MENU pendant la lecture. -Certains soustitres peuvent ne pas s'afficher correctement dans certains cas.

Afin d'afficher les sous-titres de film correctement, vous devez paramétrer une langue de "Sous-titre de film". Voir la section "Sous-titre de film" des "Paramètres de langue" pour sélectionner la langue de sous-titre de film.

 Appuyez sur la touche RETOUR ou PRÉCÉDENT pour revenir au menu précédent.

# Pour fermer le lecteur multimédia

Appuyez sur le bouton MENU de la télécommande.

Français - 46 -

10.02.2011 15:05:03

۲

**USB Operation**, continued

# Changement du format d'image

Selon le type de diffusion émise, les programmes peuvent être visualisés dans un certain nombre de formats. Pressez le bouton SCREEN (ÉCRAN) de façon répétée pour sélectionner Auto, 16:9, 4:3, Soustitre, 14:9, 14:9 Zoom, Panoramique ou Cinéma. En sélectionnant Auto, le format est déterminé par l'image transmise.

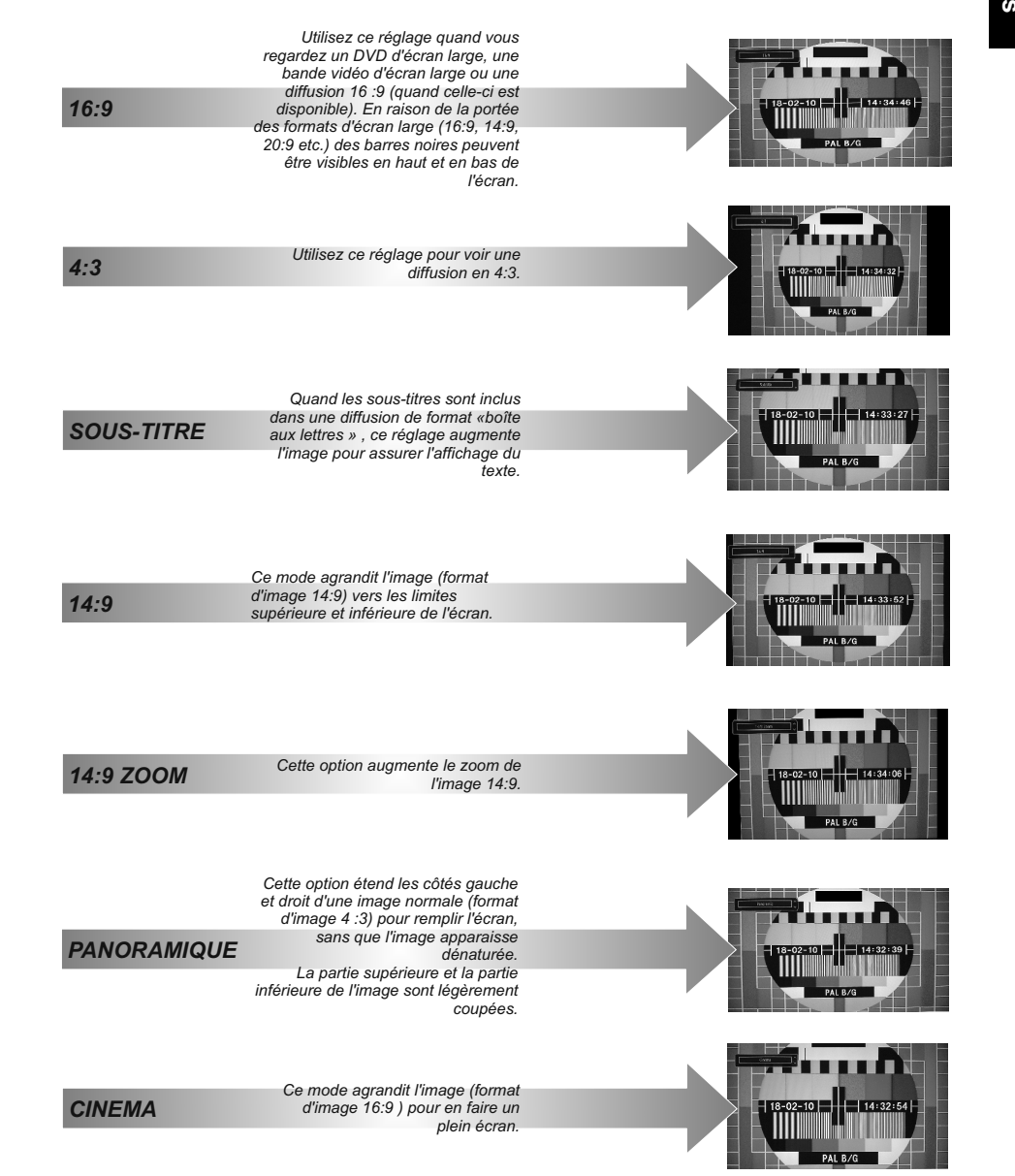

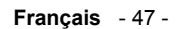

10.02.2011 15:05:03

۲

A02\_TOSHIBA\_MB61\_[FR]\_3910UK\_IDTV\_(IB\_QSG)\_10071424\_50181 (.indd 20

۲

# Annexe A : Modes d'affichage typiques d'une entrée de PC

L'écran dispose d'une résolution maximale de 1360 x 768. Le tableau suivant illustre certains modes d'affichage vidéo typiques.

۲

Votre téléviseur ne peut pas prendre en charge différentes résolutions. Les modes de résolution pris en charge figurent sur la liste ci-dessous.

Si vous faites passer votre PC à un mode non pris en charge, un message d'avertissement apparaît à l'écran.

| Index | Résolution | Fréquence |
|-------|------------|-----------|
| 1     | 640x400    | 70 Hz     |
| 2     | 640x480    | 60 Hz     |
| 3     | 640x480    | 75 Hz     |
| 4     | 800x600    | 60 Hz     |
| 5     | 800x600    | 75 Hz     |
| 6     | 1024x768   | 60 Hz     |
| 7     | 1024x768   | 70 Hz     |
| 8     | 1024x768   | 75 Hz     |
| 9     | 1152x864   | 75 Hz     |
| 10    | 1280x768   | 60 Hz     |
| 11    | 1280x1024  | 60 Hz     |
| 12    | 1360x768   | 60 Hz     |

۲

Français - 48 -

۲

A02\_TOSHIBA\_MB61\_[FR]\_3910UK\_IDTV\_(IB\_QSG)\_10071424\_50181

| Source          | Signaux p | Disponible |   |
|-----------------|-----------|------------|---|
|                 | PAL 50    | 0          |   |
| EXT-1           | NTSC      | 0          |   |
| (PERITEL<br>1)  | RGB 5     | 0          |   |
| -,              | RGB 6     | 50         | 0 |
|                 | PAL 50    | 0          |   |
| EXT-2           | NTSC      | 0          |   |
| (PERITEL<br>-2) | RGB \$    | Х          |   |
| ,               | RGB 6     | 60         | Х |
| AV SUR          | PAL 50    | /60        | 0 |
| CÔTÉ            | NTSC      | 60         | 0 |
|                 | 4801      | 60Hz       | 0 |
|                 | 480P      | 60Hz       | 0 |
|                 | 5761      | 50Hz       | 0 |
|                 | 576P      | 50Hz       | 0 |
| VDbDr           | 720P      | 50Hz       | 0 |
| TPOPT           | 720P      | 60Hz       | 0 |
|                 | 10801     | 50Hz       | 0 |
|                 | 10801     | 60Hz       | 0 |
|                 | 1080P     | 50Hz       | 0 |
|                 | 1080P     | 60Hz       | 0 |
|                 | 4801      | 60Hz       | 0 |
|                 | 480P      | 60Hz       | 0 |
|                 | 5761      | 50Hz       | 0 |
|                 | 576P      | 50Hz       | 0 |
| HDMI1           | 720P      | 50Hz       | 0 |
| HDMI2           | 720P      | 60Hz       | 0 |
| HDMI4           | 10801     | 50Hz       | 0 |
|                 | 10801     | 60Hz       | 0 |
|                 | 1080P     | 50Hz       | 0 |
|                 | 1080P     | 60Hz       | 0 |
|                 | 1080P     | 24Hz       | 0 |

# Annexe B : Compatibilité des signaux AV et HDMI (types de signal d'entrée)

(X: Non disponible, O: Disponible)

**Remarque:** Dans certains cas, un signal sur l'écran du téléviseur LCD peut ne pas s'afficher correctement. Le problème peut être une incompatibilité avec les normes de l'équipement source (DVD, décodeur, etc.). Si vous rencontrez un tel problème, veuillez contacter votre fournisseur et le fabricant de l'appareil source.

Français - 49 -

A02\_TOSHIBA\_MB61\_[FR]\_3910UK\_IDTV\_(IB\_QSG)\_10071424\_50181 . indd 22

۲

10.02.2011 15:05:04

۲

Français

| Lecteurs pris en              |                                 |                |                      |  |  |
|-------------------------------|---------------------------------|----------------|----------------------|--|--|
| Lecteur                       | Stream Décodeur vidéo (MSVD     |                | Décodeur audio (MSAD |  |  |
| Audio                         | MP3                             | Aucun          | MP3                  |  |  |
| Audio                         | WAV/AIFF                        | Aucun          | LPCM                 |  |  |
| Windows Media<br>(Facultatif) | WMA/ASF                         | VC1            | WMA                  |  |  |
| MPEG1 Program<br>Stream       | MPEG-1                          | MPEG1          | MP3, AC-3 and PCM    |  |  |
| MPEG2 Program<br>Stream       | MPEG-2                          | MPEG2          | MP3, AC-3 and PCM    |  |  |
| MPEG4                         | MPEG-4/H264 in<br>MP4 container | H264 and MPEG4 | AAC                  |  |  |
| AVI (Xvid)                    | XVID                            | MPEG4          | MP3, AC-3 and PCM    |  |  |

# Annexe C: Formats de fichier pris en charge pour le mode USB

۲

| <b>A</b> | 7 |
|----------|---|
| Y        | 7 |

Français

# Annexe D : Informations relatives au code PIN

Avant de brancher un équipement externe, débranchez toutes les connexions au secteur. S'il n'y a pas d'interrupteur, débranchez les fiches des prises murales. Données des signaux pour le connecteur Mini D-Sub à 15 broches

| Broche No. | Désignation<br>du signal | Broche No | Désignation<br>du signal | Broche No. | Désignation<br>du signal |
|------------|--------------------------|-----------|--------------------------|------------|--------------------------|
| 1          | R                        | 6         | Ground                   | 11         | NC                       |
| 2          | G                        | 7         | Ground                   | 12         | NC                       |
| 3          | В                        | 8         | Ground                   | 13         | H-sync                   |
| 4          | NC*                      | 9         | NC                       | 14         | V-sync                   |
| 5          | NC                       | 10        | Ground                   | 15         | NC                       |

\* NC = non connecté

|          | Spécifications e                                                      | et accessoires                                                                                                    | i                 |                                                                    |                       |          |  |
|----------|-----------------------------------------------------------------------|----------------------------------------------------------------------------------------------------|-------------------|--------------------------------------------------------------------|-----------------------|----------|--|
|          | Systèmes d'émission/ca<br>DVB-T, MPEG2, DVB-T,<br>DVB-C, MPEG2, DVB-C | Systèmes d'émission/canaux<br>DVB-T, MPEG2, DVB-T, MPEG4 HD<br>DVB-C, MPEG2, DVB-C, MPEG4 (*Pour le modèle 37BV700G uniquement) |                   |                                                                    |                       |          |  |
|          | Entrée vidéo                                                          | Entrée vidéo                                                                                                    |                   |                                                                    | PAL, SECAM, NTSC 4.43 |          |  |
|          | Stereo Nica                                                           | ım                                                                                                    |                   |                                                                    |                       |          |  |
|          | Taille de l'écran visible                                             | Taille de l'écran visible (environ)                                                                                             |                   |                                                                    |                       |          |  |
|          | Affichage                                                             |                                                                                                    | 16:9              |                                                                    |                       |          |  |
|          | Sortie son (10% de dis                                                | torsion)                                                                                                    | Princip           | ale 8W + 8W                                                        |                       |          |  |
|          | 8W Consommation (ap                                                   | prox.)                                                                                                    | 37" 19            | 0W                                                                 |                       |          |  |
|          | Consommation en mod                                                   | le veille (approx.)                                                                                                    | 0.9W              |                                                                    |                       |          |  |
|          | Branchements externe                                                  | S                                                                                                    |                   |                                                                    |                       |          |  |
|          | PERITEL 1                                                             | Entrée                                                                                                    | 21-pin            | SCART                                                              | RGB. A/V              |          |  |
|          | PERITEL 2                                                             | Entrée/Sortie                                                                                                    | 21-pin            | 21-pin SCART RGB. A/V. SV                                          |                       |          |  |
|          | YPbPr                                                                 | Entrée                                                                                                    | Phono             | Jacks                                                              | Y, PB/CB, PP/CR       |          |  |
|          |                                                                       |                                                                                                    | Phono             | Jacks                                                              | Audio L + R           |          |  |
| <i>_</i> | FAV                                                                   | Entrée (latéral                                                                                                    | e) Phono          | Jack                                                               | Video                 | <b>.</b> |  |
|          |                                                                       |                                                                                                    | Phono             | Jacks                                                              | Audio L + R           |          |  |
|          | HDMI 1/2/3/4                                                          | Entrée                                                                                                    | HDMI®<br>prise ei | HDMI® (Enable Content Type, INSTAPORT™, plage RGB prise en charge) |                       |          |  |
|          | PC                                                                    | Entrée                                                                                                    | Mini D-           | Sub à 16 broches                                                   | RGB Signal            |          |  |
|          | audio numérique                                                       | Output                                                                                                    | S/PDIF            | F                                                                  | (Coaxial)             |          |  |
|          | USB Port                                                              | Media Browser                                                                                                    | Interface Vers    | ion: USB 2.0                                                       |                       |          |  |
|          |                                                                       | USB Class: Mass S                                                                                                    |                   |                                                                    |                       |          |  |
|          |                                                                       | File System: FA                                                                                                    | T32               |                                                                    |                       |          |  |
|          | Prise pour casque                                                     | 3.5mm stereo                                                                                                    |                   |                                                                    |                       |          |  |
|          | Dimensions (approx.)                                                  | 63.1                                                                                                    | cm (H) 91.9cr     | n (W) 24.6cm (D)                                                   |                       |          |  |
|          | (La dimension en hauteur i                                            | (La dimension en hauteur inclut le support)                                                                                     |                   |                                                                    |                       |          |  |
|          | Poids (env.)                                                          | Poids (env.) 14.40kg                                                                                                    |                   | ipport 13.60kg)                                                    |                       |          |  |
|          | Conditions de fonction                                                | Conditions de fonctionnement Temper<br>Humidit                                                                                  |                   | °C - 35°C (41°F - 94<br>)% (non-condensée)                         | °F)                   |          |  |
|          | Accessoires fournis                                                   | Accessoires fournis Télécor                                                                                                    |                   |                                                                    |                       |          |  |
|          |                                                                       | 2 pil                                                                                                    | es (AAA,IEC       | C r03 1.5V)                                                        |                       |          |  |
|          |                                                                       | Sup                                                                                                    | port de câble     | )                                                                  |                       |          |  |
|          | P                                                                     |                                                                                                    | lip               |                                                                    |                       |          |  |

۲

Français - 51 -

A02\_TOSHIBA\_MB61\_[FR]\_3910UK\_IDTV\_(IB\_QSG)\_10071424\_50181 + indd 24

10.02.2011 15:05:04

# Informations relatives à la licence

HDMI, le logo de HDMI et l'Interface des médias multiples de haute définition sont des appellations ou des appellations registrées de HDMI Licensing LLC.

# DVB est une marque déposée du projet DVB.

[1] La compatibilité EIA/CEA-861-D comprend la transmission de signaux vidéo numériques non compressés avec une protection des contenus numériques à haute définition, qui est standardisée pour la réception des signaux vidéo à haute définition. Comme il s'agit d'une technologie en pleine évolution, il est possible que certains appareils ne fonctionnent pas correctement avec le téléviseur.

# DOLBY.

Français

DIGITAL PLUS

# Notification de licence

Fabriqué sous licence de Dolby Laboratories.

RECONNAISSANCE DE MARQUE COMMERCIALE

« Dolby » et le symbole du double D sont des marques commerciales de Dolby Laboratories.

۲

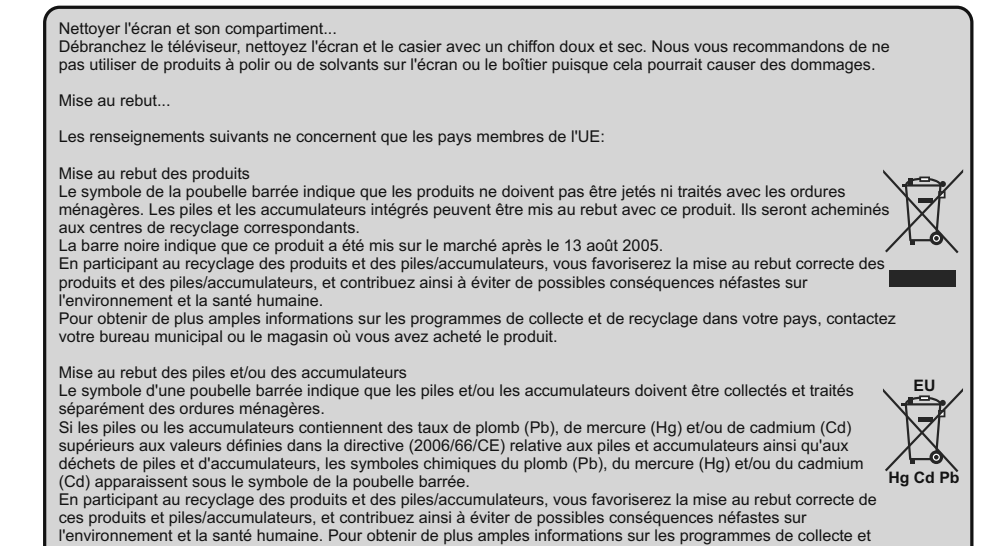

de recyclage dans votre pays, contactez votre bureau municipal ou le magasin où vous avez acheté le produit.

Français - 52 -

A02\_TOSHIBA\_MB61\_[FR]\_3910UK\_IDTV\_(IB\_QSG)\_10071424\_50181();indd 25

10.02.2011 15:05:04

# Questions et Réponses

Vous trouverez ci-dessous les réponses à quelques questions les plus fréquentes. Vous trouverez plus de renseignements sur www.toshiba.co.uk

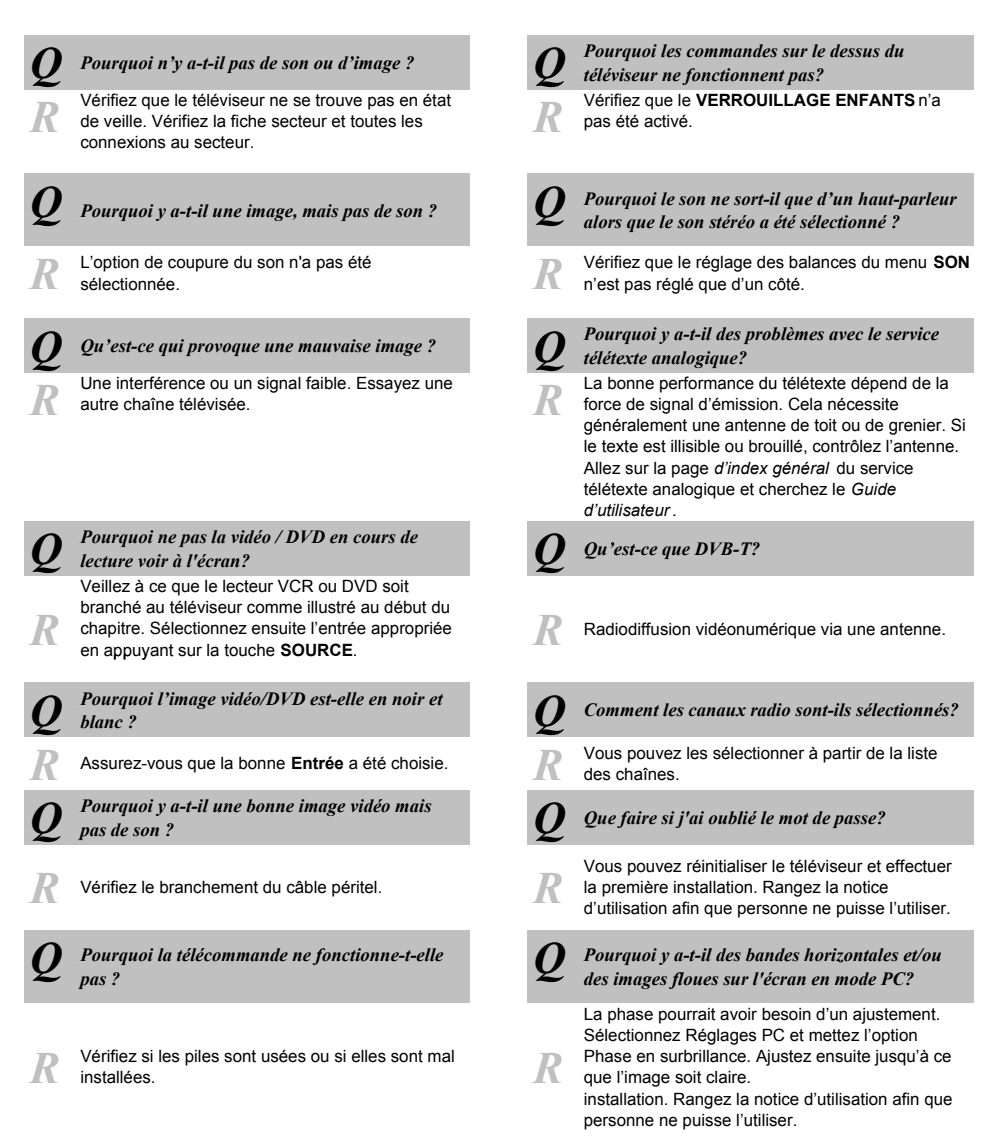

Français - 53 -

A02\_TOSHIBA\_MB61\_[FR]\_3910UK\_IDTV\_(IB\_QSG)\_10071424\_50181();indd 26

۲

10.02.2011 15:05:04

Français

۲

# Questions et Réponses

۲

Vous trouverez ci-dessous les réponses à quelques questions les plus fréquentes. Vous trouverez plus de renseignements sur www.toshiba.co.uk

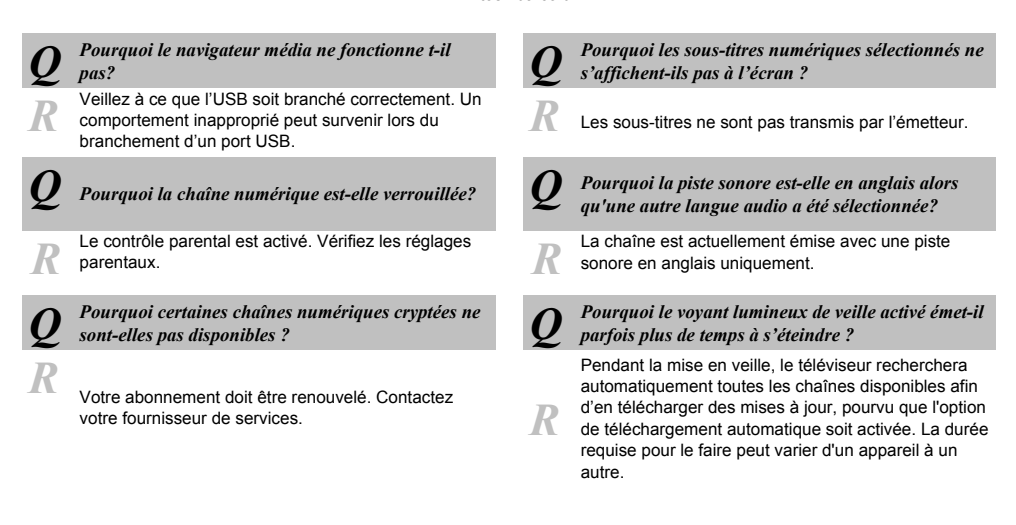

Français - 54 -

A02\_TOSHIBA\_MB61\_[FR]\_3910UK\_IDTV\_(IB\_QSG)\_10071424\_50181 . indd 27

Si vous souhaitez voir les fonctions avancées de votre téléviseur mais n'en avez pas la possibilité parce que vous n'avez pas accès à un ordinateur ou à une connexion Internet, veuillez contacter votre revendeur ou le représentant Toshiba de votre localité en composant les numéros de téléphone ci-dessous.

| Pays                | Numéro de contact                                   |
|---------------------|-----------------------------------------------------|
| Österreich          | 01 97021 540                                        |
| Belgique / Belgie   | 02 391 01 01                                        |
| България            | 0294 21141                                          |
| Hrvatska            | 01 653 9737                                         |
| Κύπρος              | 22 872 111                                          |
| Česká republika     | 323 204191                                          |
| Danmark             | 80 88 93 38                                         |
| Eesti Vabariik      | 69 97 800                                           |
| Suomen tasavalta    | 0800 77 35 03                                       |
| France              | 09 69 32 64 84                                      |
| Deutschland         | 0431 24 89 45 50                                    |
|                     | (Ortstarif, abweichender<br>Mobilfunktarif moglich) |
| Gibralter           | 200 76334                                           |
| Ελληνική Δημοκρατία | 210 9554298                                         |
| Magyar Köztársaság  | 23 428 870                                          |
| Ísland              | 00 45 80 88 93 38                                   |
| Yisrā'el            | 03 953 5900                                         |
| Italia              | 039 609 9301                                        |
| Latvijas            | 00 372 69 97 800                                    |
| Lietuvos            | 00 372 69 97 800                                    |
| Luxembourg          | 00 32 2 391 01 01                                   |
| Nederlanden         | 00 32 2 391 01 01                                   |
| Norge               | 800 573 57                                          |
| Polska              | 0 71 796 95 05                                      |
| Portugal            | 707 265 265                                         |
| Republic of Ireland | 01 246 7780                                         |
| România             | 021 3169 393                                        |
| Россия              | 8 800 100 05 05                                     |
| Slovensko           | 0042 323 204191                                     |
| España              | 902 33 22 34                                        |
| Sverige             | 0201 70 16 00                                       |
| Schweiz / Suisse    | 0900 57 58 58 (CHF 1.49 / Min.)                     |
| Türkiye             | 0 212 340 6080                                      |
| U.K.                | 0844 856 0730                                       |
| Україна             | 8(044) 351 13 17                                    |
| Moldova             | 00380 443 511 317                                   |

Veuillez remarquer que le numéro de téléphone est réservé aux clients qui souhaitent obtenir les fonctions avancées de leur téléviseur. Il n'est donc pas destiné à résoudre les problèmes d'ordre général relatifs au fonctionnement de l'appareil.

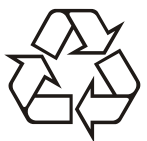

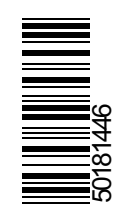